# **Verasys® Constant Volume Controller**

# 

# **Application Note**

LC-VAC1000-0, LC-VAC3000-0

#### Code No. LIT-12013067 Issued August 2018

| Refer to the QuickLIT website for the most up-to-date version of this document. |
|---------------------------------------------------------------------------------|
| Introduction                                                                    |
| Constant volume control options                                                 |
| Verasys Constant Volume Controller overview                                     |
| Available applications                                                          |
| Application flow diagram                                                        |
| Detailed procedures                                                             |
| Updating the VAC controller firmware                                            |
| Setting the VAC controller address 8                                            |
| Setting up the VAC controller address using the local display                   |
| Setting up the VAC controller address using the Smart Building Hub              |
| Product options                                                                 |
| Sequence of operation                                                           |
| Occupancy mode                                                                  |
| Standby mode                                                                    |
| NS sensor                                                                       |
| Supply fan control                                                              |
| Supply fan status alarm                                                         |
| Fixed variable fan control (optional) 11                                        |
| Economizer control (optional) 11                                                |
| Title 24 economizer diagnostics (optional)    11                                |
| Temperature control    12                                                       |
| Humidification control                                                          |
| Dehumidification control                                                        |
| Cooling coil                                                                    |
| Staged cooling                                                                  |

Verasys® Constant Volume Controller Application Note

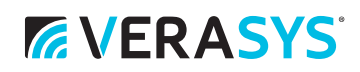

| Modulated cooling                      |
|----------------------------------------|
| Heat pump                              |
| Reheat coil                            |
| Staged heating                         |
| Modulated heating                      |
| Heat pump                              |
| Safeties                               |
| Diagnostics                            |
| Tuning                                 |
| Data share                             |
| Load shed                              |
| Shutdown                               |
| Economizer fault detection             |
| Point to point wiring diagrams         |
| LC-VAC1000-0 and LC-IOM3711-0 wiring17 |
| LC-VAC3000-0 and LC-IOM3711-0 wiring   |
| Verasys parameters and objects         |
| Related documentation                  |
| Appendix: BACnet exposed object list   |

# **Verasys® Constant Volume Controller**

# **Application Note**

LC-VAC1000-0, LC-VAC3000-0

# Introduction

The Verasys® Constant Volume Controller application is part of an application library available for Verasys. You can access updates to the application library by logging in to verasyscontrols.com.

Constant Volume Controller applications for both LC-VAC1000-0, and LC-VAC3000-0 are available on verasyscontrols.com. Both controllers come without factory-loaded applications. Complete the application update process for a fully-functioning controller.

If you have further questions about the application, please contact:

#### Verasys Pre-Sales and Post-Sales Support

1-866-663-6105 Monday through Friday 8:00am - 4:00pm CST BE-VerasysSupport@jci.com verasyscontrols.com

# **Constant volume control options**

### Verasys Constant Volume Controller overview

The Verasys Constant Volume Controller is an application-specific controller that covers single zone constant volume systems. Verasys can connect directly to any smart equipment controllers that are mounted to equipment. If there are no smart equipment controllers mounted, and the equipment has a conventional thermostat interface, you can use application controllers or a TEC3000 thermostat to connect them to Verasys.

The TEC3000 can also be used for constant volume, or single zone systems. However, the constant volume controller has more inputs and outputs than the TEC3000. Table 1 compares of the capabilities of the TEC3000, the constant volume controllers and Smart Equipment controllers.

### Available applications

You can add the LC-IOM3711-0 to the LC-VAC1000-0 or the LC-VAC3000-0 to increase the number of applications. For example, the LC-VAC3000-0 is a 32 point controller with all applications available on the base controller except for humidification, for which you must add the LC-IOM3711-0.

Note: When you add LC-IOM3711-0, you must use address 4.

### Table 1: Controller feature comparison (Part 1 of 2)

| Feature                   | Smart Equipment | TEC3000 | LC-VAC1000-0 | LC-VAC3000-0 |
|---------------------------|-----------------|---------|--------------|--------------|
| Up to two stage cooling   | Yes             | Yes     | Yes          | Yes          |
| Up to four stage cooling  | Yes             | No      | Yes          | Yes          |
| Modulated cooling         | No              | No      | Yes*         | Yes          |
| Up to two stage heating   | Yes             | Yes     | Yes          | Yes          |
| Up to three stage heating | Yes             | No      | Yes*         | Yes          |
| Heat pump                 | Yes             | No      | Yes*         | Yes          |
| Economizer                | Yes             | Yes     | Yes          | Yes          |

| Table 1: | Controller feature | comparison | (Part 2 | of 2) |
|----------|--------------------|------------|---------|-------|
|----------|--------------------|------------|---------|-------|

| Feature                    | Smart Equipment | TEC3000 | LC-VAC1000-0 | LC-VAC3000-0 |
|----------------------------|-----------------|---------|--------------|--------------|
| Title 24 economizer **     | Yes             | Yes     | Yes          | Yes          |
| Demand ventilation control | Yes             | No      | Yes          | Yes          |
| Dehumidification           | Yes             | No      | Yes          | Yes          |
| Humidification             | No              | No      | Yes*         | Yes*         |
| Fixed variable fan         | Yes             | No      | Yes          | Yes          |

\* Requires the LC-IOM3711-0 to use these features

\*\* Title 24 sequence and alarm notification is implemented from within the application. State of California certification is pending.

### Application flow diagram

The flow drawing for the application varies based on the features you select. Figure 1 shows all the options you can apply to the system. Table 2 shows what the callouts in Figure 1 refer to. Table 2 describes each tag, provides a part number, and shows the point type required for each application.

Figure 1: Application flow diagram

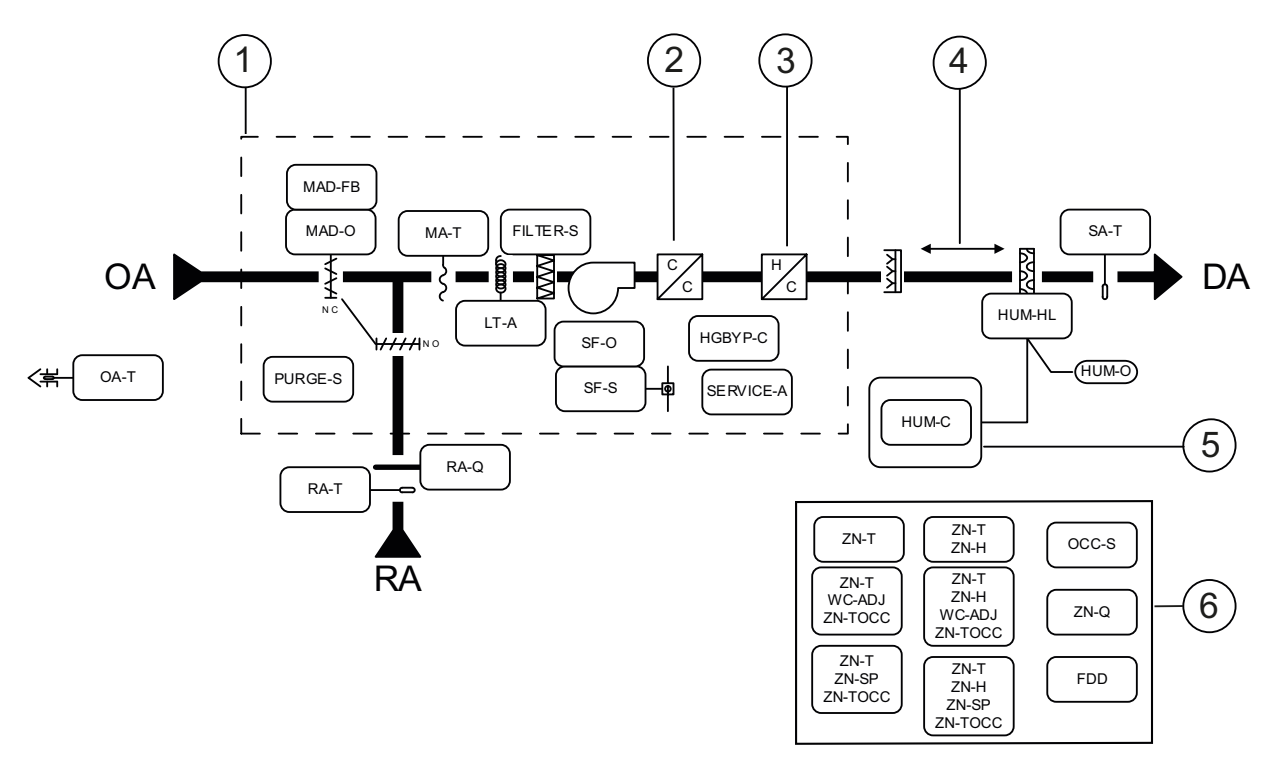

| Table 2: Application flow di |
|------------------------------|
|------------------------------|

| Number | Description                                                                                                    |
|--------|----------------------------------------------------------------------------------------------------|
| 1      | Rooftop or packaged unit enclosure                                                                                                    |
| 2      | Up to four stages or modulated 0 V to 10 V<br><b>Note:</b> The controllers can also support a heat pump instead of modulated or staged coils up to two stages<br>and two stages of supplemental heat |

# Table 2: Application flow diagram

| Number | Description                                                   |
|--------|---------------------------------------------------------------|
| 3      | Up to four stages or modulated 0 V to 10 V                    |
| 4      | Allow 10 in. (25.4 cm) minimum between humidifier and element |
| 5      | Humidifier control cabinet                                    |
| 6      | Optional space sensor types                                   |

# Table 3:Point list (Part 1 of 4)

| Point type   | Object name | Expanded ID                 | Johnson Controls<br>part numbers | Required or optional                                                                                                    |
|--------------|-------------|-----------------------------|----------------------------------|----------------------------------------------------------------------------------------------------|
| Binary input | SF-S        | Supply Fan<br>Status        | CSDESM-C35200                    | <b>Optional:</b> Use this input if you want a supply fan alarm.                                                                                                    |
| Binary input | FILTER-S    | Filter Status               | P32AC-2C<br>FTG18A-600R          | <b>Optional:</b> Use this input when you require a contact for filter status.<br><b>Note:</b> The controller also has a runtime limit alarm that you can use as a maintenance alarm for filters.                                                                                                    |
| Binary input | PURGE-S     | Purge Status                | n/a                              | <b>Optional:</b> Dry contact input. Use this input when you want to purge the facility of smoke with the unit's dampers.                                                                                                    |
| Binary input | SERVICE-A   | Service Alarm               | n/a                              | <b>Optional:</b> Dry contact input. Use this input to give a general service alarm.                                                                                                    |
| Binary input | LT-A        | Low<br>Temperature<br>Alarm | A70HA-1C<br>TE-6001-8            | <b>Required:</b> Use this input if you have water coils and an economizer.                                                                                                    |
| Binary input | OCC-S       | Occupancy<br>Sensor         | OLS-2100-1<br>RIBU1C             | <b>Optional:</b> Lighting switch plus relay. Use<br>this input to switch off the lights when<br>motion is not sensed. The relay connects<br>to the light circuit and wires to this input<br>with the normal open contact. When<br>energized, the unit is in occupied mode.<br>When de-energized, the unit is in standby<br>mode. |
| Analog input | SA-T        | Supply Air<br>Temperature   | TE-6311M-1                       | <b>Required:</b> Use this input if you have an economizer and no mixed air temperature.                                                                                                    |
| Analog input | MA-T        | Mixed Air<br>Temperature    | TE-6315M-1                       | <b>Required:</b> Use this input if you have<br>proportional heating or cooling and an<br>economizer. If you have staged heating<br>and cooling, and you do not have water,<br>you can use a supply air temperature for<br>the economizer control.                                                                                |
| Analog input | OA-T        | Outdoor Air<br>Temperature  | TE-6313P-1                       | <b>Required:</b> Use this input if you have<br>economizer control. This input is for a<br>hardwired sensor. The controller has the<br>option to data share an outside air<br>temperature to the controller.                                                                                                    |
| Analog input | RA-Q        | Return Air<br>Quality       | CD-P1000-00-00                   | <b>Optional:</b> Use this input when you have<br>an economizer and you want demand<br>ventilation control sequence. The RA-Q<br>sensor or the ZN-Q sensor is necessary<br>for this sequence to work. RA-Q has<br>priority.                                                                                                    |

| Point type    | Object name         | Expanded ID                                                            | Johnson Controls<br>part numbers                                          | Required or optional                                                                                                    |
|---------------|---------------------|------------------------------------------------------------------------|---------------------------------------------------------------------------|----------------------------------------------------------------------------------------------------|
| Analog input  | RA-T                | Return Air<br>Temperature                                              | TE-6311M-1                                                                | <b>Optional:</b> Use this input to control instead of a zone temperature sensor. If a zone temperature sensor is present it takes priority and the RA-T monitors only.                                                                                                    |
| Analog input  | MAD-FB              | Mixed Air<br>Damper<br>Feedback                                        | n/a                                                                       | <b>Optional:</b> Required when you want Title 24 economizer fault detection diagnostics as part of the unit sequence. It is assumed the actuators connected to the economizer have a voltage feedback signal. Input range is adjustable but assumed to be voltage.                                    |
| Analog input  | ZN-H                | Zone Humidity                                                          | HE-67N3-0N00P                                                             | <b>Optional:</b> Use this input this hardwired<br>input when you want to control to a<br>humidity level but want to use a<br>hardwired humidity sensor instead of a<br>NS humidity sensor. Using this option<br>means you can use a duct-mounted<br>sensor. The NS humidity sensor takes<br>priority. |
| Analog output | MAD-O               | Mixed Air<br>Damper Output                                             | Actuator (part requires sizing)                                           | <b>Required:</b> Use this input when you have<br>a mixed air damper with a two-position<br>option, or use as an economizer. Output<br>range is adjustable but assumed to be<br>voltage.                                                                                                    |
| Analog output | CLG-O               | Cooling Output                                                         | Actuator (part requires sizing)                                           | <b>Optional:</b> Required when you have proportional cooling. Output range is adjustable but assumed to be voltage.                                                                                                    |
| Analog output | HTG-O               | Heating Output                                                         | Actuator (part<br>requires sizing) or<br>signal to modulated<br>gas valve | <b>Optional:</b> Required when you have<br>proportional heating. Output range is<br>adjustable but assumed to be voltage                                                                                                    |
| Analog output | HUM-O /<br>HUM-HL   | Humidifier<br>Output and<br>Humidity High<br>Limit                     | HL-67N5-8N00P                                                             | <b>Optional:</b> Required when you have a humidifier. The high limit sensor is required to back the signal off when high discharge humidity is sensed                                                                                                    |
| Analog output | SF-O                | Supply Fan<br>Output                                                   | n/a                                                                       | <b>Optional:</b> Required when you have a fixed variable fan.                                                                                                    |
| Binary output | SF-C                | Supply Fan<br>Command                                                  | Conventional<br>Thermostat<br>Interface (CTI) or<br>RIBU1C                | <b>Required:</b> If you are going to a starter<br>you need a RIBU1C relay wired to the<br>output. You require a conventional<br>thermostat interface when you have<br>staged heating and cooling.                                                                                                    |
| Binary output | HTG1-C /<br>SHTG1-C | Heating Stage 1<br>Command /<br>Supplemental<br>Htg Stage 1<br>Command | СТІ                                                                       | <b>Optional:</b> If you have staged heating or if<br>you have a heat pump with supplemental<br>heat, use this binary output. You require a<br>conventional thermostat interface or field<br>relays.                                                                                                   |
| Binary output | HTG2-C /<br>SHTG2-C | Heating Stage 2<br>Command /<br>Supplemental<br>Htg Stage 2<br>Command | СТІ                                                                       | <b>Optional:</b> If you have 2+ stages of heat<br>or if you have a heat pump with 2 stages<br>of supplemental heat, use this binary<br>output. You require a conventional<br>thermostat interface or field relays.                                                                                    |

Table 3: Point list (Part 2 of 4)

| Point type    | Object name               | Expanded ID                                                                          | Johnson Controls<br>part numbers | Required or optional                                                                                                    |
|---------------|---------------------------|--------------------------------------------------------------------------------------|----------------------------------|----------------------------------------------------------------------------------------------------|
| Binary output | HTG3-C                    | Heating Stage 3<br>Command                                                           | СТІ                              | <b>Optional:</b> If you have 3+ stages of heat,<br>use this output. You require a<br>conventional thermostat interface or field<br>relays.                                                       |
| Binary output | HTG4-C                    | Heating Stage 4<br>Command                                                           | СТІ                              | <b>Optional:</b> If you have 4+ stages of heat, use this output. You require a conventional thermostat interface or field relays.                                                                |
| Binary output | CLG1-C/<br>COMP1-C        | Cooling Stage<br>1 Command/<br>Compressor 1<br>Command                               | СТІ                              | <b>Optional:</b> If you have staged cooling or if<br>you have a heat pump, use this binary<br>output. You require a conventional<br>thermostat interface or field relays.                        |
| Binary output | CLG2-C/<br>COMP2-C        | Cooling Stage<br>2 Command/<br>Compressor 2<br>command                               | СТІ                              | <b>Optional:</b> If you have 2+ stages of<br>cooling or if you have a heat pump with 2<br>stages, use this binary output. You require<br>a conventional thermostat interface or<br>field relays. |
| Binary output | CLG3-C/<br>REV-C          | Cooling Stage<br>3 Command/<br>Reversing<br>Valve                                    | СТІ                              | <b>Optional:</b> If you have 3+ stages of cooling or if you have a heat pump, use this binary output. You require a conventional thermostat interface or field relays.                           |
| Binary output | CLG4-C                    | Cooling Stage<br>4 Command                                                           | СТІ                              | <b>Optional:</b> If you have 4+ stages of cooling, use this output. You require a conventional thermostat interface or field relays.                                                             |
| Binary output | HGBYP-C                   | Hot Gas<br>Bypass Coil<br>Command                                                    | RIBU1C                           | <b>Optional:</b> Use when you want to use a hot gas bypass coil to reheat when you dehumidify.                                                                                                   |
| Binary output | HUM-C                     | Humidifier<br>Command                                                                | RIBU1C                           | <b>Optional:</b> Use when you want to cycle the humidifier.                                                                                                    |
| Sensor bus    | ZN-T                      | Zone<br>Temperature                                                                  | NS-BTN7003-2                     | <b>Optional:</b> Use for zone control NS<br>Sensor Type - Net Sensor, 120x80, No<br>Logo, No Display, No Setpoint, Terminals                                                                     |
| Sensor bus    | ZN-T<br>ZN-TOCC<br>WC-ADJ | Zone<br>Temperature<br>Zone<br>Temporary<br>Occupancy<br>Warmer Cooler<br>Adjustment | NS-BTP7002-2                     | <b>Optional:</b> NS Sensor Type - Net Sensor,<br>120x80, No Logo, No Display, Warmer/<br>Cooler Adjustment, Terminals                                                                            |
| Sensor bus    | ZN-T<br>ZN-TOCC<br>WC-ADJ | Zone<br>Temperature<br>Zone<br>Temporary<br>Occupancy<br>Zone Setpoint               | NS-BTJ7002-2                     | <b>Optional:</b> NS Sensor Type - Net Sensor,<br>120x80, JCI Logo, LCD Display, Local<br>Setpoint, Terminals (Up/Down Buttons)                                                                   |
| Sensor bus    | ZN-T<br>ZN-H              | Zone<br>Temperature<br>Zone Humidity                                                 | NS-BHN7003-0                     | <b>Optional:</b> NS Sensor Type - Net Sensor,<br>120x80, JCI Logo, No Display, No<br>Setpoint, Humidity 3%, Terminals                                                                            |

 Table 3:
 Point list (Part 3 of 4)

| Point type | Object name                       | Expanded ID                                                                                           | Johnson Controls<br>part numbers | Required or optional                                                                                                    |
|------------|-----------------------------------|----------------------------------------------------------------------------------------------------|----------------------------------|----------------------------------------------------------------------------------------------------|
| Sensor bus | ZN-T<br>ZN-H<br>ZN-TOCC<br>WC-ADJ | Zone<br>Temperature<br>Zone Humidity<br>Zone<br>Temporary<br>Occupancy<br>Warmer Cooler<br>Adjustment | NS-BHP7003-0                     | <b>Optional:</b> NS Sensor Type - Net Sensor,<br>120x80, JCI Logo, No Display, Warmer/<br>Cooler Adjustment, Humidity 3%,<br>Terminals                                                |
| Sensor bus | ZN-T<br>ZN-H<br>ZN-TOCC<br>ZN-SP  | Zone<br>Temperature<br>Zone Humidity<br>Zone<br>Temporary<br>Occupancy<br>Zone Setpoint               | NS-BHM7103-2                     | <b>Optional:</b> NS Sensor Type - Net Sensor,<br>120x80, JCI Logo, LCD Display, Local<br>Setpoint, Humidity 3%, Terminals (Up/<br>Down Buttons)                                       |
| Sensor bus | FDD<br>ZN-T<br>ZN-SP<br>ZN-TOCC   | FDD NS Sensor<br>Zone<br>Temperature<br>Zone Setpoint<br>Zone<br>Temporary<br>Occupancy               | NS-BTB7F03-1                     | <b>Optional:</b> NS Sensor Type – Special NS<br>Sensor to report Economizer FDD Alarms<br>in the Space. 120x80, No Logo, LCD<br>Display, Local Setpoint, Terminals<br>(Setpoint Dial) |
| Sensor bus | ZN-Q                              | Zone Air<br>Quality                                                                                   | NS-BCN7004-0                     | <b>Optional:</b> NS Sensor Type - Net CO2<br>sensor 80 mm x 120 mm, requires 24VAC<br>power                                                                                           |

Table 3: Point list (Part 4 of 4)

# **Detailed procedures**

# Updating the VAC controller firmware

- 1. Log in to verasyscontrols.com to locate the controller updates.
- 2. Download the package file for the constant volume controller to a USB 2.0 drive root directory.

Note: Ensure that the USB drive is formatted as FAT or FAT32.

# Note: The package file format is: Constant Volume LC-VACx000-0\_vvvv.pkg

- 3. Insert the USB drive into the USB port on the controller.
- 4. On the controller local display, navigate to the **Update and Load Firmware** section and select the package file on the USB drive.
- 5. Press Enter. The controller updates.
- 6. When the application update is finished, use the Verasys Smart Building Hub (SBH) or the local display to configure the controller.

# Setting the VAC controller address

Choose between setting the VAC controller address using the local display, or using the SBH.

### Setting up the VAC controller address using the local display

1. Press the ENT (Enter) button to access the menu.

- 2. Use the up and down arrows to navigate to the **Controller** menu. Press the **ENT** button to select the **Controller** menu.
- 3. Navigate to the **Network** section of the **Controller** menu and press the **ENT** button. This takes you to the **Network Parameters** section.
- 4. Navigate to **Address** and press the **ENT** button. The address defaults to 4.
- 5. Press the ENT button. The address blinks.
- 6. Use the up or down arrow to increase or decrease the address to the value you require. Press the **ENT** button. The address stops blinking and the display shows the old address.
- 7. Press either the up or down arrow. The screen refreshes to the new address.
- 8. Press **ESC (Escape)** to go back a single menu level. Keep pressing **ESC** and you return to the main screen that shows the system is operational.

#### Setting up the VAC controller address using the Smart Building Hub

- 1. Use the SBH to navigate to the VAC controller.
- 2. Navigate to the **Network** section of the **Controller** menu to set the address.
  - **Note:** The default address is 4; so if another controller conflicts with this address, disconnect the other address 4 from the trunk temporarily while you configure the controller or use the <u>Setting up the VAC controller</u> <u>address using the local display</u> procedure.
- 3. Use the up and down arrows to select address 4, or enter the address directly.
- 4. Press Save.

## **Product options**

#### Table 4: Product code numbers

| Product code number | Description                                            |
|---------------------|--------------------------------------------------------|
| LC-VAC1000-0        | 18pt Constant Volume Controller only, with LCD display |
| LC-VAC3000-0        | 32pt Constant Volume Controller only, with LCD display |
| LC-IOM3711-0        | Input Output Expansion Module                          |

# Sequence of operation

### Occupancy mode

Setting schedules on the controller defines the occupancy mode. You can also synchronize schedules from the SBH. In the **Status** menu of the controller, you can override occupancy mode by changing the **Occupancy Override**. If you override the schedule, the controller disregards the schedule until you reset the **Occupancy Override** to the **Not Set** state. From the **Status** menu on the homepage, you can see the current **Occupancy Status**.

On the **Commissioning** menu, in the **Setpoints** section, the controller uses the **Temperature Setpoint** and **Deadband** to configure setpoints in the occupied state. The **Deadband** determines the difference between the heating and cooling setpoints. The system cools or heats to the **Effective Heating and Cooling Setpoints**.

In occupied mode, you can enable the **Occupancy BI Enabled** input in the **Sensors** section of the **Details** menu. If you configure the binary input, the unit expects a contact that results in different outcomes depending on whether or not the contact is made:

- If the contact occurs, the binary input sets the unit to occupied mode.
- If the contact does not occur, the binary input sets the unit to standby mode.

An example of a typical device that you can use as a binary input is a motion sensor or relay connected to a lighting circuit.

#### Standby mode

Standby mode occurs when the schedule is set to occupied and the sensor is set to unoccupied. During standby mode, standby setpoints are active and the effective heating and cooling setpoints adjust accordingly. In the unoccupied mode, the unit remains off until the zone temperature rises above or falls below the unoccupied cooling or heating setpoints. When this occurs, the system reactivates to satisfy the zone temperature.

#### NS sensor

If the system has an NS sensor that has a warmer-cooler adjustment or setpoint adjustment, you can perform the following actions:

- Initiate a temporary occupancy state by adjusting the knob or pressing a button on the unit. You can adjust
  the amount of time that the unit remains in this temporary occupancy state by adjusting Temp Occupancy
  Time in the Setpoints section of the Commissioning menu. Set the time to zero to disable this feature.
- Configure the amount of adjustability the occupants have with the warmer-cooler adjustment or Warm/ Cool Adjust Range on the Details menu, in the Sensor section.
- On the **Setpoints** section of the **Commissioning** menu, configure the following parameters:
  - Deadband
  - Temperature Setpoint
  - Standby Setpoints
  - Unoccupied Setpoints
  - Temp Occupancy Time

### Supply fan control

Use the **Fan Cycling** parameter on the **System Configuration** section of the **Details** menu to cycle the fan for heating and cooling. If it is set to **No**, the fan runs continuously during occupied and standby modes. If it is set to **Yes**, the fan cycles off when the temperature setpoints are satisfied.

#### Supply fan status alarm

You can install a device to monitor the fan status by wiring a fan status input to the controller. This input can generate an alarm if the fan command does not match the status input that you set. If you do not install the monitoring device, the control starts when the supply fan command starts and there is no diagnostic for fan failure. If there is a loss of airflow, the system automatically attempts to restart until it receives positive status. If the status indicates that there is no airflow present, the unit does not heat or cool.

To configure the fan status alarm:

- 1. From the Details menu, navigate to the Sensors section.
- 2. In the field for Supply Fan Status Installed select Yes.
- 3. In the **Diagnostics** section of the **Commissioning** menu, adjust the **SF Alarm Delay** to suit your requirements.

# Fixed variable fan control (optional)

In the **System Configuration** section of the **Details** menu, you can select a constant volume fan for the supply fan type. If selected, the fan modulates with the heating or cooling command. The relationship varies depending on the type of heating and cooling equipment present. In the **Fan** section of the **Commissioning** menu, you can configure the type of heating and cooling equipment.

### Economizer control (optional)

You can configure an economizer with the following settings.

From the **Details** menu, click **System Configuration** and select to set the economizer damper type. Use the following list to understand the available settings:

- **None** There is no economizer connected, or another device controls an economizer.
- **Min OA** The damper opens to a minimum position when the unit is in the occupied mode. Low limit logic does not affect this position and it remains constant.
- **Economizer** The controller modulates the damper section when the outdoor air temperature is cooler than the economizer setpoint. The economizer acts as the initial stage of cooling and works in sequence with the cooling output.

In the **Economizer** section of the **Commissioning** menu, the low limit control is active when the **Economizer Damper Type** is set to **Economizer** and the low limit temperature is below the **Low Limit Temp Setpoint**. The **Low Limit Temp Setpoint** is either **Mixed Air** or **Supply Air** as dictated by **Min OA Sensor**.

**Note:** If the cooling coil control or heating coil control is modulated, this feature is not optional and requires a mixed-air sensor, not a supply air sensor.

To set the option for demand control ventilation, set the **CO2 Sensor Installed** parameter on the **Sensors** section of the **Details** menu. Change the setting from **Not Installed** to one of the three following settings:

- SAB sensor (ZN-Q)
- Hardwired sensor (RA-Q)
- Both

When you choose one of these settings, the sensors reset the damper minimum position as the CO2 sensor rises above the CO2 setpoint. If both sensors are installed, the hardwired sensor (RA-Q) takes priority.

**Note:** From the Commissioning menu, navigate to the Economizer section to configure the CO2 reset settings. The true minimum position output of the economizer spans between user-adjustable **Minimum OA Percent** and **Min Pos High Setpoint** based on the **CO2 Reset A, CO2 Reset B,** and measured CO2.

### Title 24 economizer diagnostics (optional)

The controller can conduct Title 24 diagnostics in accordance with the California Building Standards Code of the California Code of Regulations (CCR). On the **System Configuration** section of the **Details** menu, enable **Economizer Fault Detection** for the controller to conduct Title 24 diagnostics.

If you are using an NS-BTB7F03-1 sensor, the controller monitors the mixed air damper position and uses the feedback of the damper and the mixed air temperature sensor to report alarms to the net sensor in the field. The network sensor reports the following alarm situations through Verasys as **Service Priority**:

- Air Temperature Sensor Fault
- Damper Modulation Fault
- Econ Excessive Outside Air
- Econ Operational Fault
- Econ Not Operational Fault

### Temperature control

You can control using NS sensors for zone control or using a hardwired return air temperature sensor. If you are using NS sensors, you can connect up to five and the temperatures are averaged.

- If both an NS sensor and return air sensor are present, the unit controls using the NS sensor.
- If only a return air sensor is present, the unit controls to return air temperature.

#### Humidification control

Note: Humidification is possible only when you have extended the controller's features using LC-IOM3711-0.

From the **Sensors** section of the **Details** menu, you can see if a humidity sensor is installed. If a humidity sensor is set to something other than **Not Installed**, and the **Humidity Enable** parameter in the **System Configuration** section is set to **Enable**, the option for humidification is present. When humidification is present, the unit modulates the humidity output to maintain a humidity setpoint. A humidifier binary output is also energized when a required humidification is present. You must install a humidity high limit transmitter in the duct to limit the maximum humidity level discharged by the humidifier.

### Dehumidification control

From the **Sensors** section of the **Details** menu, you can see if a humidity sensor is installed. If a humidity sensor is set to something other than **Not Installed**, and the **Dehumification Enable** parameter in the **System Configuration** section is set to **Enable**, the option for dehumidification is present.

When dehumidification is present, the unit cycles the cooling to maintain a dehumidification setpoint. If the cooling begins to overdrive the zone temperature, the heating cycles on to maintain zone temperature. You can choose to use a hot gas bypass coil as reheat. When the system is configured as staged cooling with reheat, it energizes whenever a dehumidification call is present. If configured as a heat pump with supplemental heat, the hot gas bypass is energized when a dehumidification call is present and a supplemental stage is requested.

### **Cooling coil**

From the **System Configuration** section of the **Details** menu, you can select staged cooling, modulated cooling, or heat pump.

**Note:** A parameter for outside air temperature low limit locks out the cooling if the outside air falls below a setpoint.

#### Staged cooling

From the **Commissioning** menu, in the **Cooling** section, you can configure staged cooling. The cooling coil is staged in sequence to maintain the zone temperature setpoint. You can set the **Number of Stages Installed** from the controller interface. If the cooling is set to **0** stages, cooling is not installed. A sequencer cycles through the following stages:

- The first stage activates at 25% command and stops at 12.5% command.
- The second stage activates at 50% command and stops at 37.5% command.
- The third stage activates at 75% command and stops at 62.5% command.
- The fourth stage activates at 100% command and stops at 87.5% command.

When set to **Enable**, **Rotate Enable** controls the stages to balance the runtime equally. You can also set the discharge low limit parameter. If the discharge falls below a **Supply Air Setpoint Cooling Min** parameter, which is initially set to **50 degrees F**, cooling slows or stops.

#### Modulated cooling

From the **Commissioning** menu, in the **Cooling** section, you can configure modulated cooling. The cooling coil output modulates to maintain zone temperature. The output ranges from 0%-100% based on demand. You can also set the discharge low limit parameter. If the discharge falls below a **Supply Air Setpoint Cooling Min** parameter, which is initially set to **50 degrees F**, cooling slows or stops.

#### Heat pump

From the **Commissioning** menu, in the **Heat Pump** section, you can configure the heat pump. The controller supports up to two stages of heat pump compressors that you can set as follows:

- The output used by cooling stage 1 is for compressor 1
- The output used by cooling stage 2 is for compressor 2

The compressors are staged in sequence to maintain the zone temperature setpoint and the reversing valve is indexed to cooling. However, you can also set the **Reversing Valve Polarity** to switch the reversing valve output for heating or cooling.

#### Reheat coil

From the **System Configuration** section of the **Details** menu, you can select staged heating, modulated heating, heat pump, or heat pump with supplemental heat by changing the **Heating Device Type** parameter. You can also set an outside air temperature high limit from the **Commissioning** menu. If the outside air rises above this setpoint, the unit prevents heating.

#### Staged heating

From the **Commissioning** menu, in the **Heating** section, you can configure staged heating. The reheat coil is staged in sequence to maintain the zone temperature setpoint. You can set the number of stages with the interface. If the reheat coil is set to **0** stages, heating is not installed. A sequencer cycles through the following stages:

- The first stage activates at 25% command and stops at 12.5% command.
- The second stage activates at 50% command and stops at 37.5% command.
- The third stage activates at 75% command and stops at 62.5% command.
- The fourth stage activates at 100% command and stops at 87.5% command.

The **Rotate Enable** option, when set to **Enable**, controls the stages to balance runtime equally. You can also set the discharge high limit. If the discharge rises above the **Supply Air Setpoint Heating Max setpoint**, which is initially set to **130 degrees F**, heating slows or stops.

#### Modulated heating

From the **Commissioning** menu, in the **Heating** section, you can configure modulated heating. The heating coil output modulates to maintain zone temperature. The output ranges from 0-100% based on demand. You can also set the **Supply Air Setpoint Heating Max** parameter. If the discharge starts to rise above this setpoint, initially set to **130 degrees F**, heating slows or stops.

#### Heat pump

From the **Commissioning** menu, in the **Heat Pump** section, you can configure the heat pump. The controller supports up to two stages of heat pump compressors that you can set as follows:

• The output used by cooling stage 1 is for compressor 1

• The output used by cooling stage 2 is for compressor 2

The compressors are staged in sequence to maintain the zone temperature setpoint and the reversing valve is indexed to cooling. However, you can also set the **Reversing Valve Polarity** to switch the reversing valve output for heating or cooling.

# Safeties

A shutdown procedure activates when a low temperature alarm input is closed. The procedure varies depending on the following two situations:

- When triggered and proportional heating or cooling is defined, the dampers fully close and the cooling or heating output is set to the failsafe position, and the fan stops.
- When triggered and no proportional heating or cooling is defined, the dampers fully close and the unit remains operating.

### Diagnostics

From the **Diagnostic** section of the **Commissioning** menu, you can configure the following diagnostic alarms:

- Fan Runtime generates a maintenance alarm with a fan runtime counter, a fan runtime reset, and a fan runtime limit setpoint. Set the runtime limit to a level at which you want to receive the alarm. When the limit is reached, the alarm generates. Use the runtime reset to reset the alarm when maintenance is finished.
- **Supply Fan Alarm** generates an alarm if the supply fan command does not match the status input within the time frame you set.

**Note:** For the supply fan alarm you must install a device to monitor fan functionality and wire it to the fan status input. See the <u>Supply fan status alarm</u> section for more details.

- Heat Cool Alarm generates an alarm if there is a heating or cooling request and the temperature does not fall below the heat cool alarm differential setting within the heat cool alarm delay. This indicates that there is a fault with the heating or cooling.
- **Zone Temperature** an alarm generates if the following situation occurs: the zone temperature rises or falls below the effective cooling or effective heating setpoint greater or less than the zone temperature alarm offset value, and it remains above or below that band for more than the zone temperature alarm delay.
- Title 24 Economizer Alarm
- Service Alarm Point generates an alarm to Verasys to perform a service. Choose between Service, Service Priority, or Critical.

### Tuning

Use the following list to understand the tuning parameters you can select:

- **Proportional Band** refers to the change in zone temperature results in a full range change in the equipment outputs. The smaller the **Proportional Band**, the more aggressively the proportional integral derivative (PID) responds.
- **Integral Time** is the amount of time it takes until the integral term of the PID matches the proportional term when the PID has a constant error.
- **Saturation Time** is the amount of time the PID loop is at its limit, either 0% or 100%, before saturating low or high. For example, in order to transition from economizer control to economizer + mechanical cooling, the PID for economizer must first saturate high, which is 100% output for **Saturation Time**.

From the **PID Data** section of the **Commissioning** menu, you can set the proportional and integral parameters for each of the control loops. If **PID Tuning Type** is set to **Manual**, the **Proportional Band**, **Integral Time**, and **Saturation Time** are adjustable for each loop. If switched to auto tune, the PID loop starts with the default manual values and then automatically tunes them. For each loop you can see the effective proportional band and integral time. **Saturation Time** is manually adjustable.

# Data share

Data share facilitates the sharing of meaningful data between SMART system components. You can share the following objects using data share:

- Outdoor Air Temperature
- Temperature Setpoint
- Unoccupied Cooling Setpoint
- Unoccupied Heating Setpoint
- Standby Cooling Setpoint
- Standby Heating Setpoint

**Note:** If you do not have an outside air temperature sensor installed, the controller can share the value from another controller that does have one.

# Load shed

**Note:** You must have a LC-VAC1002-0 to initiate a load shed command to Verasys.

You can set the built-in load shed feature to automatically raise and lower the effective heating and cooling setpoints when triggered. To set the rate and limit of the load shed, complete the following steps:

- 1. Navigate to the **Details** menu.
- 2. Navigate to the System Configuration section.
- 3. Change Load Shed Allowed to Yes.
- 4. Navigate to the **Commissioning** menu.
- 5. Navigate to the Load Shed section.
- 6. Change the Load Shed Adjust and Load Shed Rate Limit according to your needs.

### Shutdown

From the **Status** menu, use the built-in **Unit Enable** setting to manually shut down the unit. You can also use the global shutdown feature in Verasys to shut down the controller.

Note: To initiate the global shutdown command feature in Verasys, you must have a LC-VAC1002-0.

# Economizer fault detection

To use this feature, you must wire the mixed air feedback to the controller with the mixed air temperature sensor. The controller uses the sensors to detect the five faults shown in Figure 5.

**Note:** You can use the NS sensor NS-BTB7F03-x to display the error code, the temperature, and the local setpoint for the controller.

Note: You can also view the faults on the on-board display or on the SBH for further notifications.

Table 5: Economizer fault list

| Display<br>text | Display text California Title 24 economizer fault condition | Possible problem                                                                                                    |
|-----------------|-------------------------------------------------------------|----------------------------------------------------------------------------------------------------|
| Err 00          | Air temperature sensor failure/fault                        | There is a problem with one of the air temperature sensors. Check the Outdoor Air, Return Air, or Supply Air sensors. |
| Err 01          | Not economizing when it should                              | The economizer is not using outdoor air when it should.                                                               |
| Err 02          | Economizing when it should                                  | The economizer is allowing outdoor air inside when the conditions are not suitable for economizer operation.          |
| Err 03          | Damper not modulating                                       | The economizer damper does not modulate properly.<br>Check the damper, linkage to actuator, or the actuator.          |
| Err 04          | Excess outdoor air                                          | The economizer is allowing excess outdoor air inside.                                                                 |

# Point to point wiring diagrams

You can expand the features of the LC-VAC1000-0 and the LC-VAC3000-0 when you combine either controller with the LC-IOM3711-0. Below are the wiring diagrams for combining both controllers with the LC-IOM3711-0.

# LC-VAC1000-0 and LC-IOM3711-0 wiring

Figure 2 shows the wiring for the LC-VAC1000-0. Figure 3 shows the wiring necessary to expand the LC-VAC1000-0 with the LC-IOM37011-0.

Note: When you add LC-IOM3711-0, you must use address 4.

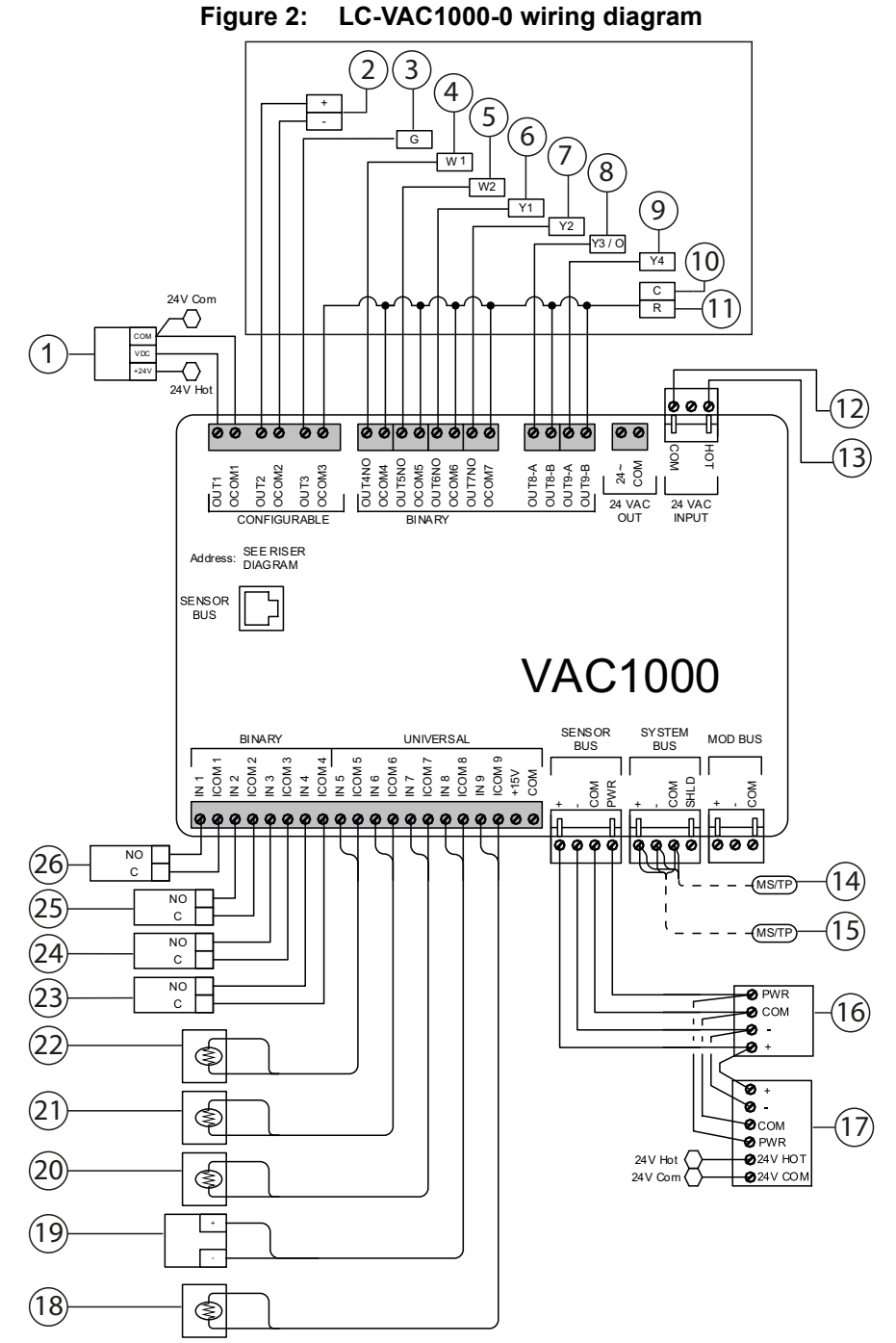

**Notes:** Terminals may vary based on speed control only on units that are fixed variable. The number of stages can vary with configuration. Heating stages 3 and 4 wire to the LC-IOM3711-0.

Verasys® Constant Volume Controller Application Note

| Table 6: | Wiring | diagram | LC-VAC1000-0 |
|----------|--------|---------|--------------|
|----------|--------|---------|--------------|

| Number | Description                                                                                                    |                                                           |  |  |  |
|--------|----------------------------------------------------------------------------------------------------|-----------------------------------------------------------|--|--|--|
| 1      | Mixed air damper output                                                                                                    |                                                           |  |  |  |
| 2      | Speed control for supply fan                                                                                                    |                                                           |  |  |  |
|        | Staged unit                                                                                                    | Heat pump                                                 |  |  |  |
| 3      | Fan                                                                                                    | Fan                                                       |  |  |  |
| 4      | Heating stage 1                                                                                                    | Supplemental heating stage 1                              |  |  |  |
| 5      | Heating stage 2                                                                                                    | Supplemental heating stage 2                              |  |  |  |
| 6      | Cooling stage 1                                                                                                    | Compressor 1 command                                      |  |  |  |
| 7      | Cooling stage 2                                                                                                    | Compressor 2 command                                      |  |  |  |
| 8      | Cooling stage 3                                                                                                    | Reversing valve                                           |  |  |  |
| 9      | Cooling stage 4                                                                                                    | Not used                                                  |  |  |  |
| 10     | 24 VAC COM                                                                                                    | 24 VAC COM                                                |  |  |  |
| 11     | 24 VAC                                                                                                    | 24 VAC                                                    |  |  |  |
| 12     | 24 V COM power transformer                                                                                                    |                                                           |  |  |  |
| 13     | 24 V HOT power transformer                                                                                                    |                                                           |  |  |  |
| 14     | From last device                                                                                                    |                                                           |  |  |  |
| 15     | To next device                                                                                                    |                                                           |  |  |  |
| 16     | NS zone sensor. This sensor is required if you do not co                                                                                                    | ontrol from the RA-T sensor.                              |  |  |  |
| 17     | Zone sensor. This sensor is optional. The connector is located on the back of the sensor. <b>Note:</b> Wire the sensor bus to any other network sensors in a daisy-chain configuration                                                                                                    |                                                           |  |  |  |
| 18     | Return air temperature. This sensor is optional and you sensor.                                                                                                    | can use it to control instead of a zone temperature       |  |  |  |
| 19     | Mixed air damper feedback. Required for Title 24 econo                                                                                                    | mizer fault detection diagnostics.                        |  |  |  |
| 20     | Outside air temperature. Optional. For a hardwired sense                                                                                                    | sor. You can also data share the outside air temperature. |  |  |  |
| 21     | Mixed air temperature. Required if you have proportiona                                                                                                    | al heating or cooling and an economizer.                  |  |  |  |
| 22     | Supply air temperature. Required if you have an econor                                                                                                    | mizer and no mixed air temperature.                       |  |  |  |
| 23     | Service alarm. Optional. Dry contact input used to give                                                                                                    | a general service alarm.                                  |  |  |  |
| 24     | Occupancy sensor. Optional. Used to reset setpoints whether the setpoint of the setpoint of the set of the set | hen the room is unoccupied.                               |  |  |  |
| 25     | Low temperature alarm. Required when you have water                                                                                                    | r coils and an economizer.                                |  |  |  |
| 26     | Fan status. Optional.                                                                                                    |                                                           |  |  |  |

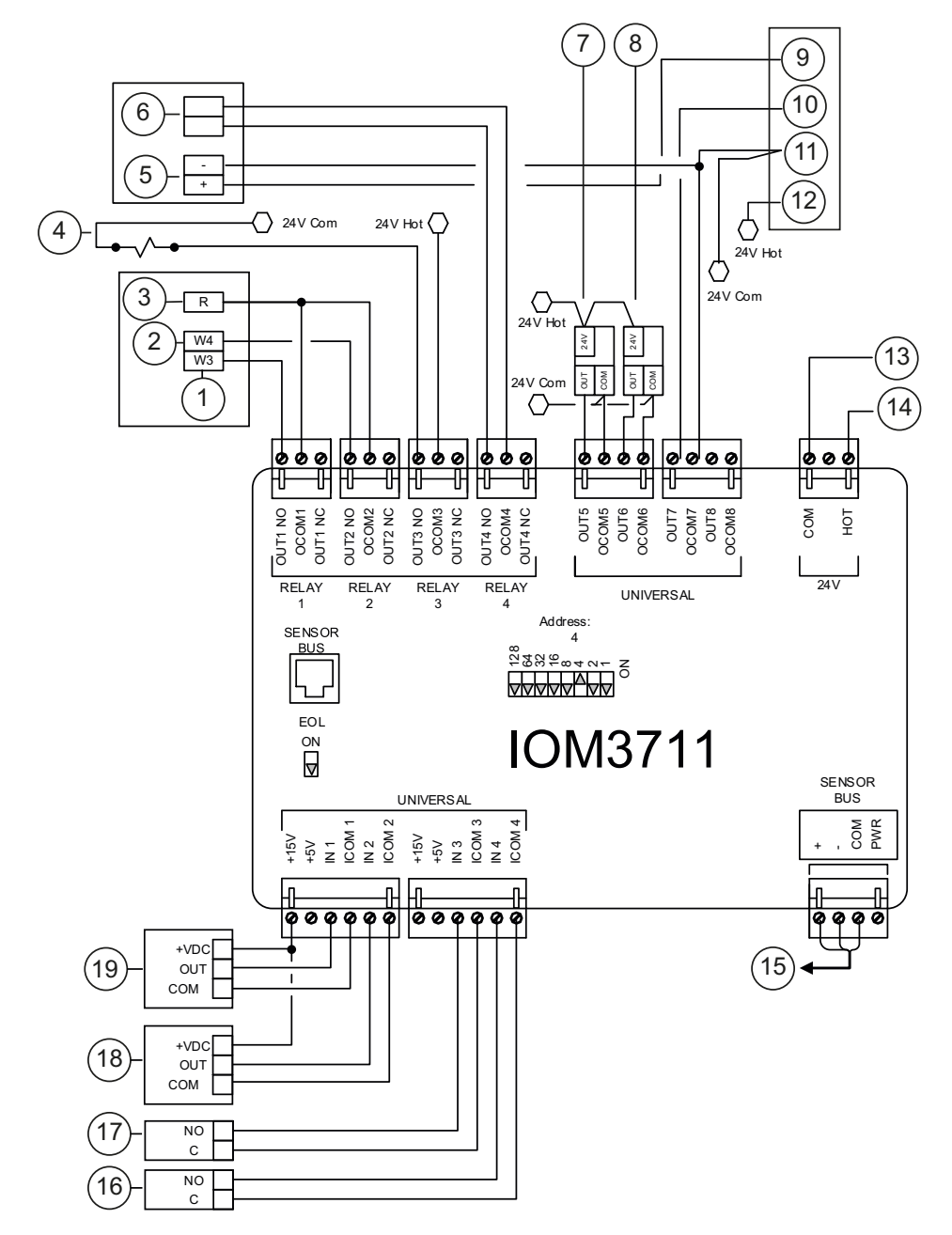

#### Figure 3: Wiring diagram to add LC-IOM3711-0 to LC-VAC1000-0

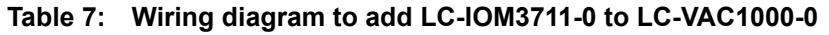

| Number | Description                                          |
|--------|------------------------------------------------------|
| 1      | Continuation of unit terminal strip: Heating stage 3 |
| 2      | Continuation of unit terminal strip: Heating stage 4 |
| 3      | Continuation of unit terminal strip: 24 VAC          |
| 4      | Hot gas bypass solenoid                              |
| 5      | Humidifier: Output 0 VDC -10VDC                      |
| 6      | Humidifier Enable                                    |
| 7      | Cooling output                                       |

| Number | Description                                                                    |
|--------|--------------------------------------------------------------------------------|
| 8      | Heating output                                                                 |
| 9      | Humidifier high limit: Control signal out                                      |
| 10     | Humidifier high limit: Control signal in                                       |
| 11     | Humidifier high limit: Common                                                  |
| 12     | Humidifier high limit: 24 VAC                                                  |
| 13     | 24 V COM power transformer                                                     |
| 14     | 24 V HOT power transformer                                                     |
| 15     | Sensor bus. Wire with the sensor bus on the VAC in a daisy-chain configuration |
| 16     | Optional sensor: Purge command                                                 |
| 17     | Optional sensor: Filter status                                                 |
| 18     | Optional sensor: Return air CO2                                                |
| 19     | Optional sensor: Zone humidity                                                 |

# LC-VAC3000-0 and LC-IOM3711-0 wiring

Figure 4 shows the wiring for the LC-VAC3000-0. Figure 5 shows the wiring necessary to expand the LC-VAC3000-0 with the LC-IOM37011-0.

Note: When you add LC-IOM3711-0, you must use address 4.

Figure 4: Wiring diagram VAC3000-0

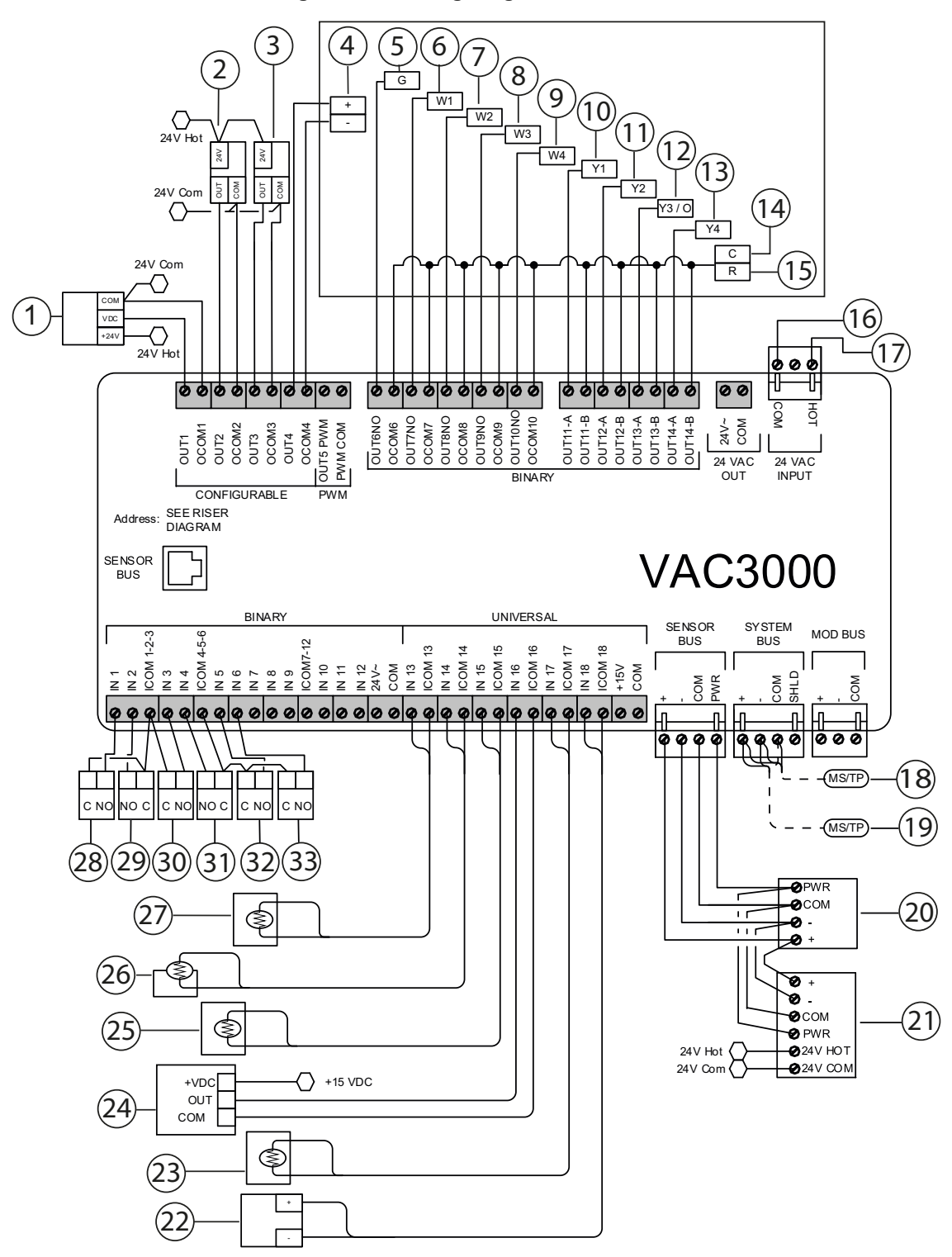

#### Number Description 1 Mixed air damper output 2 Cooling output 3 Cooling output Staged unit Heat pump Speed control 4 5 Fan Fan 6 Heating stage 1 Supplemental heating stage 1 7 Heating stage 2 Supplemental heating stage 2 Heating stage 3 8 9 Heating stage 4 10 Cooling stage 1 Compressor 1 command 11 Cooling stage 2 Compressor 2 command 12 Reversing valve Cooling stage 3 13 Cooling stage 4 Not used 14 24 VAC COM 24 VAC COM 15 24 VAC 24 VAC 16 24 V COM power transformer 17 24 V HOT power transformer From last device 18 19 To next device 20 NS zone sensor. This sensor is required if you do not control from the RA-T sensor. 21 Zone sensor. Optional. The connector is located on the back of the sensor. **Note:** Wire the sensor bus to any other network sensors in a daisy-chain configuration. 22 Mixed air damper feedback. Required for Title 24 economizer fault detection diagnostics. Return air temperature. Optional. Can be used to control instead of a zone temperature sensor. 23 24 Return air CO2. Optional. Range 0ppm - 2000ppm / 0 VDC - 10 VDC 25 Outside air temperature. Optional. For a hardwired sensor. You can also data share the outside air temperature. 26 Mixed air temperature. Required if you have proportional heating or cooling and an economizer. 27 Supply air temperature. Required if you have an economizer and no mixed air temperature. 28 Input 1. Optional. Use if you want a supply fan alarm. Fan status 29 Input 2. Optional sensor. Filter status 30 Input 3. Optional command. Purge command 31 Input 4. Optional. Dry contact input with a general service alarm. Service alarm 32 Input 5. Required when you have water coils and an economizer. Low temperature alarm 33 Input 6. Optional. To reset setpoint when a room is unoccupied. Occupancy sensor

#### Table 8: Wiring diagram LC-VAC3000-0

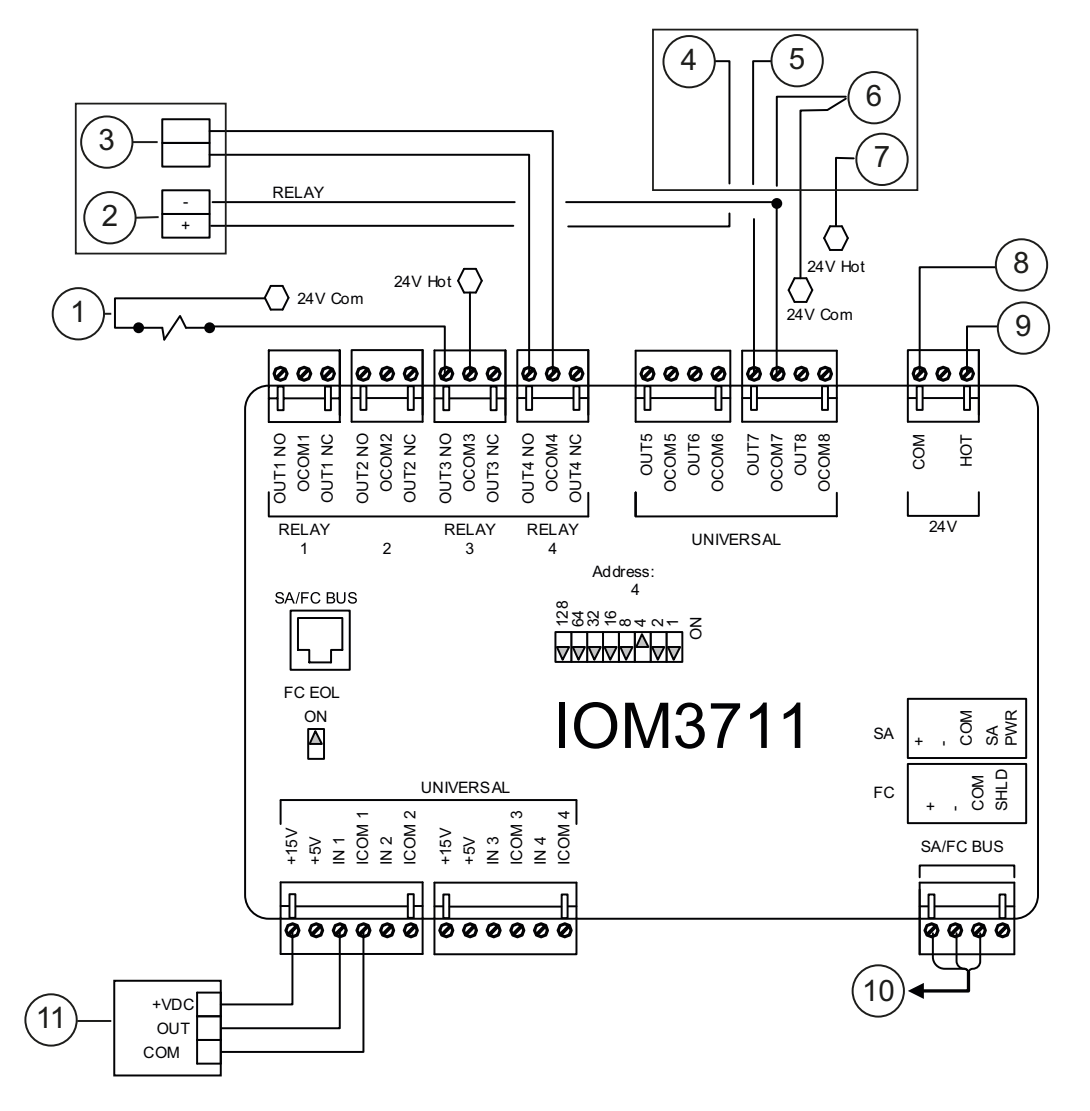

Figure 5: Wiring diagram to add LC-IOM3711-0 to LC-VAC3000-0

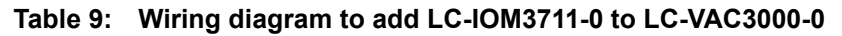

| Number | Description                                                                     |
|--------|---------------------------------------------------------------------------------|
| 1      | Hot gas bypass solenoid                                                         |
| 2      | Humidifier: Control signal input                                                |
| 3      | Humidifier: Enable                                                              |
| 4      | Humidifier high limit: Control signal out                                       |
| 5      | Humidifier high limit: Control signal in                                        |
| 6      | Humidifier high limit: Common                                                   |
| 7      | Humidifier high limit: 24 VAC                                                   |
| 8      | 24 V COM power transformer                                                      |
| 9      | 24 V HOT power transformer                                                      |
| 10     | Sensor bus. Wire with the sensor bus on the VAC in a daisy-chain configuration. |
| 11     | Zone humidity. Optional sensor. Range: 0% - 100% / 0 VDC - 10 VDC               |

# Verasys parameters and objects

# Table 10: Parameters and objects (Part 1 of 26)

| Monu                       | Object or                             | Description                                                                                                    | Adjustable | Defeulte | Banga | BACnet  |
|----------------------------|---------------------------------------|----------------------------------------------------------------------------------------------------|------------|----------|-------|---------|
| wenu                       | parameter                             | Description                                                                                                    | Adjustable | Defaults | Range | exposed |
| Critical                   | Low<br>Temperature<br>Alarm           | This alarm occurs when the low<br>temperature alarm binary input is<br>triggered. If either heating or<br>cooling output is proportional, the<br>unit shuts down if triggered. If the<br>unit does not have proportional<br>outputs and has an economizer,<br>the system commands the<br>economizer to close and the unit<br>runs. | Read only  |          |       |         |
|                            | Emergency<br>Shutdown Alarm           | This alarm occurs if someone<br>triggers the emergency shutdown<br>object under the status menu.                                                                                                    | Read only  |          |       |         |
|                            | Zone High<br>Temperature<br>Alarm     | If the zone temperature exceeds<br>the cooling setpoint by 5°F this<br>alarm occurs.                                                                                                    | Read only  |          |       |         |
|                            | Zone Low<br>Temperature<br>Alarm      | If the zone temperature drops<br>below the heating setpoint by 5°F<br>this alarm occurs.                                                                                                    | Read only  |          |       |         |
|                            | Supply Fan Fault                      | If you add a supply fan status<br>sensor and the commanded value<br>of the fan does not match the<br>binary input for fan status, this<br>alarm occurs.                                                                                                    | Read only  |          |       |         |
|                            | Unit in Purge<br>Mode                 | If either the emergency mode or<br>binary input triggers a purge, this<br>alarm occurs and the unit opens<br>the dampers to 100 percent.                                                                                                    | Read only  |          |       |         |
| Alarm:<br>Service Priority | Heating<br>Ineffective Alarm          | This alarm occurs if the heat cool diagnostics are set to <b>True</b> and you have a supply air temperature sensor. If you request heating and the temperature does not rise by an expected amount of a defined period of time, an alarm occurs.                                                                                   | Read only  |          |       |         |
|                            | Cooling<br>Ineffective Alarm          | This alarm occurs if the heat cool diagnostics are set to <b>True</b> and you have a supply air temperature sensor. If you request cooling and the temperature does not fall by an expected amount of a defined period of time, an alarm occurs.                                                                                   | Read only  |          |       |         |
|                            | Zone<br>Temperature<br>Sensor Failure | This alarm occurs if a zone<br>temperature sensor is connected<br>and receives a reliable input that is<br>suddenly disconnected.<br><b>Note:</b> If the sensor was<br>connected by mistake, you can<br>trigger the relearn system input<br>from the <b>Details</b> menu on the<br><b>Sensors</b> section.                         | Read only  |          |       |         |

| Table 10: | Parameters | and object | cts (Part 2 | ? of 26) |
|-----------|------------|------------|-------------|----------|
|-----------|------------|------------|-------------|----------|

| Menu                       | Object or<br>parameter                       | Description                                                                                                    | Adjustable | Defaults | Range | BACnet<br>exposed |
|----------------------------|----------------------------------------------|----------------------------------------------------------------------------------------------------|------------|----------|-------|-------------------|
| Alarm:<br>Service Priority | Return Air<br>Temperature<br>Sensor Failure  | This alarm occurs if a return air<br>temperature sensor is connected<br>and receives a reliable input that is<br>suddenly disconnected.<br><b>Note:</b> If the sensor was<br>connected by mistake, you can<br>trigger the relearn system input<br>from the <b>Details</b> menu on the<br><b>Sensors</b> section.              | Read only  |          |       |                   |
|                            | Supply Air<br>Temperature<br>Sensor Failure  | This alarm occurs if a supply air<br>temperature sensor is connected<br>and receives a reliable input that is<br>suddenly disconnected.<br><b>Note:</b> If the sensor was<br>connected by mistake, you can<br>trigger the relearn system input<br>from the <b>Details</b> menu on the<br><b>Sensors</b> section.              | Read only  |          |       |                   |
|                            | Outside Air<br>Temperature<br>Sensor Failure | This alarm occurs if an outside air<br>temperature sensor is connected<br>and receives a reliable input that<br>input is suddenly disconnected.<br><b>Note:</b> If the sensor was<br>connected by mistake, you can<br>trigger the relearn system input<br>from the <b>Details</b> menu on the<br><b>Sensors</b> section.      | Read only  |          |       |                   |
|                            | Mixed Air<br>Temperature<br>Sensor Failure   | This alarm occurs if a mixed air<br>temperature sensor is connected<br>and receives a reliable input that is<br>suddenly disconnected.<br><b>Note:</b> If the sensor was<br>connected by mistake, you can<br>trigger the relearn system input<br>from the <b>Details</b> menu on the<br><b>Sensors</b> section.               | Read only  |          |       |                   |
|                            | Air Temperature<br>Sensor Fault              | This alarm occurs if the<br>economizer fault detection is<br>enabled and the mixed air or<br>outside air temperature sensor<br>becomes unreliable.                                                                                                    | Read only  |          |       |                   |
|                            | Damper<br>Modulation Fault                   | This alarm occurs if the<br>economizer fault detection is<br>enabled and the difference<br>between the Economizer Damper<br>% Command and the Economizer<br>Damper Position is greater than<br>the Damper Position Error, this<br>fault occurs.                                                                               | Read only  |          |       |                   |
|                            | Econ Excessive<br>Outside Air                | This alarm occurs if the<br>Economizer fault detection is<br>Enabled and the Economizer<br>Damper Position (feedback) is<br>higher than the Minimum Position<br>by more than the Damper Min Pos<br>Fault Tolerance. This check is<br>performed when the mixed air<br>damper is at its minimum position<br>or is fully closed. | Read only  |          |       |                   |

# Table 10: Parameters and objects (Part 3 of 26)

| Menu                       | Object or<br>parameter           | Description                                                                                                    | Adjustable | Defaults | Range | BACnet<br>exposed |
|----------------------------|----------------------------------|----------------------------------------------------------------------------------------------------|------------|----------|-------|-------------------|
| Alarm:<br>Service Priority | Econ<br>Operational<br>Fault     | This alarm occurs if the<br>economizer fault detection is<br>enabled and Economizer Damper<br>Position (feedback) is higher than<br>the minimum position plus the<br>Damper Min Position Fault<br>Tolerance. This check is<br>performed when the mixed air<br>damper is at its minimum position. | Read only  |          |       |                   |
|                            | Econ Not<br>Operational<br>Fault | This alarm occurs if the<br>economizer fault detection is<br>enabled and Economizer Damper<br>Position (feedback) is less than<br>the minimum position plus the<br>Damper Min Position Fault<br>Tolerance. This check is<br>performed when the economizer is<br>in control.                      | Read only  |          |       |                   |
| Alarm:<br>Service          | Dirty Filter                     | This alarm occurs when the binary input for the filter status is triggered                                                                                                    | Read only  |          |       |                   |
|                            | Fan Runtime<br>Alarm             | This alarm occurs when the<br>runtime of the fan exceeds the<br>runtime limit                                                                                                    | Read only  |          |       |                   |
|                            | Service Alarm                    | This alarm occurs when the binary input for the service alarm is triggered                                                                                                    | Read only  |          |       |                   |
| Status                     | Unit Status                      | The current status or state of the<br>unit                                                                                                    | Read only  |          |       |                   |
|                            | Unit Enable                      | Disables the unit if set to shutdown                                                                                                    | Adjustable | Shutdown |       | Yes               |
|                            | Emergency<br>Mode                | Use to manually control the unit to<br>pressurize, depressurize, purge,<br>or shut down.<br><b>Note:</b> Generally this point is<br>used in conjunction with an<br>economizer to try to control<br>smoke.                                                                                        | Adjustable | Normal   |       | Yes               |
|                            | System Mode                      | Use to control the various states of the unit.                                                                                                    | Adjustable | Auto     |       | Yes               |
|                            | Occupancy<br>Override            | Use to override any occupied<br>control condition. If this is set to<br>anything besides <b>Not Set</b> , the unit<br>remains in the mode you selected<br>until you return this object to <b>Not</b><br><b>Set</b> .                                                                             | Adjustable | Not Set  |       | Yes               |
|                            | Occupied Status                  | Displays the current occupancy mode of the unit                                                                                                    | Read only  |          |       | Yes               |
|                            | Zone<br>Temperature              | Present value of the zone temperature NS sensor                                                                                                    | Read only  |          |       |                   |
|                            | Return Air<br>Temperature Al     | Present value of the return air temperature                                                                                                    | Read only  |          |       | Yes               |
|                            | Supply Air<br>Temperature Al     | Present value of the supply air temperature analog input                                                                                                    | Read only  |          |       | Yes               |
|                            | Mixed Air<br>Temperature Al      | Present value of the mixed air temperature analog input                                                                                                    | Read only  |          |       | Yes               |

#### BACnet Object or parameter Menu Description Adjustable Defaults exposed Range Status Zone Humidity Present value of the zone humidity Read only NS sensor Read only **Zone Humidity** Present value of the zone humidity Yes analog input AI **Zone Quality** Present value of the zone air Read only quality NS sensor Return CO2 Present value of the return CO2 Read only Yes Sensor Al sensor analog input Operational Present value of the outdoor air Read only Yes **Outdoor Air** temperature analog input Temperature Economizer The current status of the Read only Status economizer Fan Status The current status of the fan Read only **Cooling Status** The current state of the cooling Read only **Heating Status** The current state of heating Read only Humidification The current state of humidification Read only Dehumidification The current state of Read only dehumidification Hot Gas Reheat The current state of the hot gas Read only Status reheat Summary: Zone Present value of the zone Read only **HVAC Zone** Temperature temperature NS sensor **Return Air** Present value of the return air Read only Yes Temperature AI temperature The occupied temperature 72°F 61°F to 85°F Temperature Adjustable Yes Setpoint setpoint that the unit is trying to achieve Setpoint Adjust The adjustment that the zone Read only temperature NS sensor adds or subtracts from the temperature setpoint **Zone Humidity** Present value of the zone humidity Read only NS sensor **Zone Humidity** Present value of the zone humidity Read only Yes AI analog input **Zone Quality** Present value of the zone air Read only quality NS sensor Return CO2 Present value of the return CO2 Read only Yes Sensor Al sensor input Supply Fan BO Present value of the supply fan Summary: Read only Yes Fan binary output Fan Status Bl Present value of the supply fan Read only Yes status binary input Supply Fan Present value of the Supply fan Read only Speed AO speed analog output

#### Table 10: Parameters and objects (Part 4 of 26)

| Menu                | Object or<br>parameter                          | Description                                                                                                    | Adjustable | Defaults | Range | BACnet<br>exposed |
|---------------------|-------------------------------------------------|----------------------------------------------------------------------------------------------------|------------|----------|-------|-------------------|
| Summary:<br>Cooling | Effective<br>Cooling Setpoint                   | The temperature setpoint the cooling tries to achieve. This setpoint is calculated with the occupancy state, load shed command, temperature setpoints, setpoint adjustments, and deadband.                   | Read only  |          |       |                   |
|                     | Cooling Status                                  | The current state of the cooling                                                                                                    | Read only  |          |       |                   |
|                     | Cooling %<br>Command                            | The current percent command for cooling                                                                                                    | Read only  |          |       |                   |
|                     | Cooling Stage 1<br>BO                           | Present value of cooling stage 1 output                                                                                                    | Read only  |          |       | Yes               |
|                     | Compressor<br>Stage 1<br>Accumulated<br>Runtime | The accumulated runtime of stage 1                                                                                                    | Read only  |          |       |                   |
|                     | Cooling Stage 2<br>BO                           | Present value of cooling stage 2 output                                                                                                    | Read only  |          |       | Yes               |
|                     | Compressor<br>Stage 2<br>Accumulated<br>Runtime | The accumulated runtime of stage 2                                                                                                    | Read only  |          |       |                   |
|                     | Cooling Stage 3<br>BO                           | Present value of cooling stage 3 output                                                                                                    | Read only  |          |       | Yes               |
|                     | Compressor<br>Stage 3<br>Accumulated<br>Runtime | The accumulated runtime of stage 3                                                                                                    | Read only  |          |       |                   |
|                     | Cooling Stage 4<br>BO                           | Present value of cooling stage 4 output                                                                                                    | Read only  |          |       | Yes               |
|                     | Compressor<br>Stage 4<br>Accumulated<br>Runtime | The accumulated runtime of stage 4                                                                                                    | Read only  |          |       |                   |
| Summary:<br>Heating | Effective Heating<br>Setpoint                   | The temperature setpoint the<br>heating tries to achieve. This<br>setpoint is calculated with the<br>occupancy state, load shed<br>command, temperature setpoints,<br>setpoint adjustments, and<br>deadband. | Read only  |          |       |                   |
|                     | Heating Control<br>Status                       | The current state of the heating                                                                                                    | Read only  |          |       |                   |
|                     | Heating %<br>Command                            | The current percent command for<br>heating                                                                                                    | Read only  |          |       |                   |
|                     | Heating Stage 1<br>BO                           | Present value of heating stage 1 output                                                                                                    | Read only  |          |       | Yes               |
|                     | Heating Stage 1<br>Accumulated<br>Runtime       | The accumulated runtime of stage 1                                                                                                    | Read only  |          |       |                   |
|                     | Heating Stage 2<br>BO                           | Present value of heating stage 2 output                                                                                                    | Read only  |          |       | Yes               |
|                     | Heating Stage 2<br>Accumulated<br>Runtime       | The accumulated runtime of stage 2                                                                                                    | Read only  |          |       |                   |

# Table 10: Parameters and objects (Part 5 of 26)

| Menu                                | Object or<br>parameter                    | Description                                                                                                    | Adjustable | Defaults | Range      | BACnet<br>exposed |
|-------------------------------------|-------------------------------------------|----------------------------------------------------------------------------------------------------|------------|----------|------------|-------------------|
| Summary:<br>Heating                 | Heating Stage 3<br>BO                     | Present value of heating stage 3 output                                                                                                    | Read only  |          |            | Yes               |
|                                     | Heating Stage 3<br>Accumulated<br>Runtime | The accumulated runtime of stage 3                                                                                                    | Read only  |          |            |                   |
|                                     | Heating Stage 4<br>BO                     | Present value of heating stage 4 output                                                                                                    | Read only  |          |            | Yes               |
|                                     | Heating Stage 4<br>Accumulated<br>Runtime | The accumulated runtime of stage 4                                                                                                    | Read only  |          |            |                   |
| Summary:<br>Heat Pump               | Effective<br>Cooling Setpoint             | The temperature setpoint the cooling tries to achieve This setpoint is calculated with the occupancy state, load shed command, temperature setpoints, setpoint adjustments, and deadband.                    | Read only  |          |            |                   |
|                                     | Effective Heating<br>Setpoint             | The temperature setpoint the<br>heating tries to achieve. This<br>setpoint is calculated with the<br>occupancy state, load shed<br>command, temperature setpoints,<br>setpoint adjustments, and<br>deadband. | Read only  |          |            |                   |
|                                     | Heat Pump %<br>Command                    | The current percent command for heat pump                                                                                                    | Read only  |          |            | Yes               |
|                                     | Compressor<br>Stage 1 BO                  | The present valve of compressor stage 1                                                                                                    | Read only  |          |            | Yes               |
|                                     | Compressor<br>Stage 2 BO                  | The present valve of compressor stage 2                                                                                                    | Read only  |          |            | Yes               |
|                                     | Reversing Valve<br>BO                     | The present valve of the reversing valve                                                                                                    | Read only  |          |            | Yes               |
|                                     | Cooling Status                            | The current state of the cooling                                                                                                    | Read only  |          |            |                   |
|                                     | Heating Status                            | The current state of the heating                                                                                                    | Read only  |          |            |                   |
| Summary:<br>Supplemental<br>Heating | Supp Heating<br>Stage 1 BO                | The present valve of supplemental heating stage 1                                                                                                    | Read only  |          |            | Yes               |
|                                     | Supp Heating<br>Stage 2 BO                | The present valve of supplemental heating stage 2                                                                                                    | Read only  |          |            | Yes               |
| Summary:<br>OA Damper               | Minimum OA<br>Damper AO                   | The present valve of outside air<br>damper analog output                                                                                                    | Read only  |          |            | Yes               |
|                                     | Minimum OA<br>Percent                     | The minimum outside air damper<br>percent setpoint                                                                                                    | Adjustable | 10%      | 0% to 100% | Yes               |
| Summary:<br>Economizer              | Economizer<br>Status                      | The current state of the economizer                                                                                                    | Read only  |          |            |                   |
|                                     | Mixed Air<br>Damper Position<br>Al        | The present value of the mixed air damper feedback analog input                                                                                                    | Read only  |          |            |                   |
|                                     | Mixed Air<br>Damper AO                    | The present value of the mixed air damper analog output                                                                                                    | Read only  |          |            | Yes               |
|                                     | Minimum OA<br>Percent                     | The minimum outside air damper percent setpoint                                                                                                    | Adjustable | 10%      | 0% to 100% | Yes               |

# Table 10: Parameters and objects (Part 7 of 26)

| Menu                         | Object or<br>parameter                    | Description                                                                                                    | Adjustable | Defaults | Range          | BACnet<br>exposed |
|------------------------------|-------------------------------------------|----------------------------------------------------------------------------------------------------|------------|----------|----------------|-------------------|
| Summary:<br>Economizer       | Economizer<br>Switchover<br>Setpoint      | The setpoint at which the economizer switches to use the damper for free cooling                                                                        | Adjustable | 68°F     | 40°F to 80°F   | Yes               |
|                              | Operational<br>Outdoor Air<br>Temperature | The present value of the outside air temperature analog input                                                                                           | Read only  |          |                | Yes               |
|                              | Mixed Air<br>Temperature Al               | The present value of the mixed air temperature analog input                                                                                             | Read only  |          |                | Yes               |
|                              | Supply Air<br>Temperature Al              | The present value of the supply air temperature analog input                                                                                            | Read only  |          |                | Yes               |
|                              | Low Limit Temp<br>Setpoint                | The setpoint at which the damper<br>starts to modulate closed if the<br>mixed air sensor senses a<br>temperature that is colder than this<br>setpoint   | Adjustable | 45°F     | -50°F to 250°F | Yes               |
|                              | Supply Air Low<br>Limit Setpoint          | The setpoint at which the damper<br>starts to modulate closed if the<br>supply air sensor senses a<br>temperature that is colder than this<br>setpoint  | Adjustable | 55°F     | -50°F to 250°F | Yes               |
|                              | Zone Quality                              | The present value of the zone air quality sensor                                                                                                    | Read only  |          |                |                   |
|                              | Return CO2<br>Sensor Al                   | The present value of the return air quality analog input                                                                                                | Read only  |          |                | Yes               |
|                              | CO2 Reset A                               | The low setpoint for the demand<br>ventilation control. This is the<br>setpoint at which the damper<br>minimum position starts to<br>increase.          | Adjustable | 800 ppm  | 0 to 2000 ppm  | Yes               |
|                              | CO2 Reset B                               | The high setpoint for the demand<br>ventilation control. This is the<br>setpoint at which the damper<br>minimum position meets the<br>maximum position. | Adjustable | 1000 ppm | 0 to 2000 ppm  | Yes               |
| Summary:<br>Humidifier       | Humidity<br>Setpoint                      | The setpoint that the humidifier controls to                                                                                                    | Adjustable | 40%      | 0% to 100%     | Yes               |
|                              | Humidifier BO                             | The present value of the humidifier enable binary output                                                                                                | Read only  |          |                | Yes               |
|                              | Humidification<br>AO                      | The present value of the humidifier analog output                                                                                                    | Read only  |          |                |                   |
|                              | Humidification                            | The current status of the<br>humidifier                                                                                                    | Read only  |          |                |                   |
|                              | Zone Humidity                             | The present value of the zone humidity sensor                                                                                                    | Read only  |          |                |                   |
|                              | Zone Humidity<br>Al                       | The present value of the zone humidity analog input                                                                                                    | Read only  |          |                | Yes               |
| Summary:<br>Dehumidification | Dehumidification<br>Setpoint              | The setpoint that the unit dehumidifies to.                                                                                                    | Adjustable | 60%      | 0% to 100%     | Yes               |
|                              | Dehumidification                          | The current status of the<br>dehumidification control                                                                                                   | Read only  |          |                |                   |

| Table 10: | Parameters | and obj | jects (Pa | art 8 of 2 | 26) |
|-----------|------------|---------|-----------|------------|-----|
|-----------|------------|---------|-----------|------------|-----|

| Menu                   | Object or<br>parameter                 | Description                                                                                                    | Adjustable | Defaults | Range | BACnet<br>exposed |
|------------------------|----------------------------------------|----------------------------------------------------------------------------------------------------|------------|----------|-------|-------------------|
| Summary:               | Hot Gas Reheat                         | The current status of the hot gas                                                                                         | Read only  |          |       |                   |
| Dehumidification       | Status                                 | bypass.                                                                                                    |            |          |       |                   |
|                        |                                        |                                                                                                    |            |          |       |                   |
|                        |                                        |                                                                                                    |            |          |       |                   |
|                        | Zone Humidity                          | The present value of the zone humidity sensor                                                                             | Read only  |          |       |                   |
|                        | Zone Humidity<br>Al                    | The present value of the zone humidity analog input                                                                       | Read only  |          |       | Yes               |
|                        | Hot Gas Bypass<br>Valve BO             | The present value of the hot gas bypass valve binary output                                                               | Read only  |          |       | Yes               |
| Summary:<br>Diagnostic | Econ Fault<br>Active                   | The present value of the<br>economizer fault. Forms part of<br>the economizer fault detection<br>diagnostics (FDD) alarms | Read only  |          |       | Yes               |
|                        | Air Temperature<br>Sensor Fault        | The present value of the air<br>temperature sensor fault. Forms<br>part of the economizer FDD<br>alarms                   | Read only  |          |       | Yes               |
|                        | Econ<br>Operational<br>Fault           | The present value of the economizer operational fault.<br>Forms part of the economizer FDD alarms.                        | Read only  |          |       | Yes               |
|                        | Econ Not<br>Operational<br>Fault       | The present value of the economizer not operational fault. Forms part of the economizer FDD alarms.                       | Read only  |          |       | Yes               |
|                        | Economizer<br>Excessive<br>Outside Air | The present value of the<br>economizer excessive outside air<br>fault. Forms part of the<br>economizer FDD alarms         | Read only  |          |       | Yes               |
|                        | Damper<br>Modulation<br>Fault          | The present value of the<br>economizer damper failure to<br>modulate fault. Forms part of the<br>economizer FDD alarms    | Read only  |          |       | Yes               |
|                        | Fan Runtime                            | The present value of the fan runtime                                                                                      | Read only  |          |       | Yes               |
|                        | Fan Runtime<br>Alarm                   | The present value of the fan runtime alarm                                                                                | Read only  |          |       | Yes               |
|                        | Cooling<br>Ineffective Alarm           | The present value of the cooling<br>ineffective alarm. Part of the heat<br>cool alarms based on supply air<br>temperature | Read only  |          |       | Yes               |
|                        | Heating<br>Ineffective Alarm           | The present value of the heating<br>ineffective alarm. Part of the heat<br>cool alarms based on supply air<br>temperature | Read only  |          |       | Yes               |
| Summary<br>Load Shed   | Load Shed<br>Active                    | The present value of the load shed command                                                                                | Read only  |          |       | Yes               |

# Table 10: Parameters and objects (Part 9 of 26)

| Menu                                    | Object or<br>parameter  | Description                                                                                                    | Adjustable | Defaults         | Range            | BACnet<br>exposed |
|-----------------------------------------|-------------------------|----------------------------------------------------------------------------------------------------|------------|------------------|------------------|-------------------|
| Summary:<br>Load Shed                   | Load Shed<br>Adjust     | The limit that the setpoints<br>separate when a load shed<br>adjustment command occurs                               | Adjustable | 4°F              | 0°F to 5°F       | Yes               |
|                                         | Load Shed Rate<br>Limit | The rate that the setpoints<br>separate at when a load shed<br>adjustment command occurs                             | Adjustable | 0.066°F<br>/ Min | 0°F to 1°F / Min | Yes               |
| Commissioning:<br>Commission<br>Outputs | Start<br>Commissioning  | To start the commissioning<br>process set this to trigger, then<br>command the outputs below.                        | Adjustable | Normal           | Normal / Trigger |                   |
|                                         | Supply Fan              | When you set <b>Start</b><br><b>Commissioning</b> to trigger this<br>object, it tests the supply fan.                | Adjustable | Off              | Off / On         |                   |
|                                         | Fan Speed<br>Command    | When you set <b>Start</b><br><b>Commissioning</b> to trigger this<br>object, it tests the supply fan<br>output.      | Adjustable | 0%               | 0% to 100%       |                   |
|                                         | Cooling<br>Command      | When you set <b>Start</b><br><b>Commissioning</b> to trigger this<br>object, it tests the cooling<br>command output. | Adjustable | 0%               | 0% to 100%       |                   |
|                                         | Cool Stage 1            | When you set <b>Start</b><br><b>Commissioning</b> to trigger this<br>object, it tests the cooling stage 1<br>output. | Adjustable | Off              | Off / On         |                   |
|                                         | Cool Stage 2            | When you set <b>Start</b><br><b>Commissioning</b> to trigger this<br>object, it tests the cooling stage 2<br>output. | Adjustable | Off              | Off / On         |                   |
|                                         | Cool Stage 3            | When you set <b>Start</b><br><b>Commissioning</b> to trigger this<br>object, it tests the cooling stage 3<br>output. | Adjustable | Off              | Off / On         |                   |
|                                         | Cool Stage 4            | When you set <b>Start</b><br><b>Commissioning</b> to trigger this<br>object, it tests the cooling stage 4<br>output. | Adjustable | Off              | Off / On         |                   |
|                                         | Compressor 1            | When you set <b>Start</b><br><b>Commissioning</b> to trigger this<br>object, it tests the compressor 1<br>output.    | Adjustable | Off              | Off / On         |                   |
|                                         | Compressor 2            | When you set <b>Start</b><br><b>Commissioning</b> to trigger this<br>object, it tests the compressor 2<br>output.    | Adjustable | Off              | Off / On         |                   |
|                                         | Reversing Valve         | When you set <b>Start</b><br><b>Commissioning</b> to trigger this<br>object, it tests the reversing valve<br>output. | Adjustable | Off              | Off / On         |                   |
|                                         | Heating<br>Command      | When you set <b>Start</b><br><b>Commissioning</b> to trigger this<br>object, it tests the heating<br>command output. | Adjustable | 0%               | 0% to 100%       |                   |
|                                         | Heat Stage 1            | When you set <b>Start</b><br><b>Commissioning</b> to trigger this<br>object, it tests the heating stage 1<br>output. | Adjustable | Off              | Off / On         |                   |

| Menu                                    | Object or<br>parameter       | Description                                                                                                    | Adjustable | Defaults | Range        | BACnet<br>exposed |
|-----------------------------------------|------------------------------|----------------------------------------------------------------------------------------------------|------------|----------|--------------|-------------------|
| Commissioning:<br>Commission<br>Outputs | Heat Stage 2                 | When you set <b>Start</b><br><b>Commissioning</b> to trigger this<br>object, it tests the heating stage 2<br>output.                                                                                                    | Adjustable | Off      | Off / On     |                   |
|                                         | Heat Stage 3                 | When you set <b>Start</b><br><b>Commissioning</b> to trigger this<br>object, it tests the heating stage 3<br>output.                                                                                                    | Adjustable | Off      | Off / On     |                   |
|                                         | Heat Stage 4                 | When you set <b>Start</b><br><b>Commissioning</b> to trigger this<br>object, it tests the heating stage 4<br>output.                                                                                                    | Adjustable | Off      | Off / On     |                   |
|                                         | Supplemental<br>Heat Stage 1 | When you set <b>Start</b><br><b>Commissioning</b> to trigger this<br>object, it tests the supplemental<br>heat stage 1 output.                                                                                                    | Adjustable | Off      | Off / On     |                   |
|                                         | Supplemental<br>Heat Stage 2 | When you set <b>Start</b><br><b>Commissioning</b> to trigger this<br>object, it tests the supplemental<br>heat stage 2 output.                                                                                                    | Adjustable | Off      | Off / On     |                   |
|                                         | Hot Gas Bypass<br>Valve      | When you set <b>Start</b><br><b>Commissioning</b> to trigger this<br>object, it tests the hot gas bypass<br>valve output.                                                                                                    | Adjustable | Off      | Off / On     |                   |
|                                         | Damper<br>Command            | When you set <b>Start</b><br><b>Commissioning</b> to trigger this<br>object, it tests the damper<br>command output.                                                                                                    | Adjustable | 0%       | 0% to 100%   |                   |
|                                         | Humidifier                   | When you set <b>Start</b><br><b>Commissioning</b> to trigger this<br>object, it tests the humidifier<br>output.                                                                                                    | Adjustable | Off      | Off / On     |                   |
|                                         | Humidifier<br>Command        | When you set <b>Start</b><br><b>Commissioning</b> to trigger this<br>object, it tests the humidifier<br>command output.                                                                                                    | Adjustable | 0%       | 0% to 100%   |                   |
| Commissioning:<br>Setpoints             | Zone<br>Temperature          | The present value of the zone temperature                                                                                                    | Read only  |          |              |                   |
|                                         | Return Air<br>Temperature Al | The present value of the return air temperature analog input                                                                                                    | Read only  |          |              |                   |
|                                         | Temperature<br>Setpoint      | The zone temperature setpoint<br>when the unit is in the occupied<br>mode. You can raise and lower the<br>control point with this object.                                                                                                    | Adjustable | 72°F     | 60°F to 85°F | Yes               |
|                                         | Deadband                     | The deadband is used to separate<br>the effective heating and cooling<br>setpoints so that the unit does not<br>try to control heating and cooling<br>at the same time. For example,<br>setting the temperature setpoint to<br>72 with a deadband of 2 means<br>the effective cooling is 73 and the<br>effective heating is 71 when the<br>unit is occupied and the setpoint<br>adjust is set to 0. | Adjustable | 2°F      | 1-5 delta °F | Yes               |

# Table 10: Parameters and objects (Part 10 of 26)

| Menu                        | Object or<br>parameter        | Description                                                                                                    | Adjustable | Defaults      | Range            | BACnet<br>exposed |
|-----------------------------|-------------------------------|----------------------------------------------------------------------------------------------------|------------|---------------|------------------|-------------------|
| Commissioning:<br>Setpoints | Setpoint Adjust               | This is the adjustment value set at<br>the NS sensor. The effective<br>cooling and heating setpoints shift<br>by this amount when the unit is in<br>the occupied mode.                                            | Read only  |               |                  | Yes               |
|                             | Effective<br>Cooling Setpoint | The temperature setpoint the cooling tries to achieve. This setpoint is calculated with occupancy state, load shed command, temperature setpoints, setpoint adjustments, and deadband.                            | Read only  |               |                  | Yes               |
|                             | Unocc Cooling<br>Setpoint     | This is the setup setpoint when the<br>unit is in the unoccupied mode.<br>When the zone temperature rises<br>above this value during<br>unoccupied mode the unit cycles<br>on to reduce the temperature.          | Adjustable | 82°F          | 60°F to 85°F     | Yes               |
|                             | Standby Cooling<br>Setpoint   | The system uses the standby<br>cooling setpoint when the<br>occupied status input is set to<br>sense motion and it does not<br>sense motion.                                                                      | Adjustable | 77°F          | 60°F to 85°F     | Yes               |
|                             | Effective Heating<br>Setpoint | The temperature setpoint the<br>heating tries to achieve. This<br>setpoint is calculated with<br>occupancy state, load shed<br>command, temperature setpoints,<br>setpoint adjustments, and<br>deadband.          | Read only  |               |                  | Yes               |
|                             | Unocc: Heating<br>Setpoint    | This is the setback setpoint when<br>the unit is placed in unoccupied<br>mode. When the zone<br>temperature drops below this<br>value during unoccupied mode,<br>the unit cycles on to reduce the<br>temperature. | Adjustable | 61°F          | 60°F to 85°F     | Yes               |
|                             | Standby Heating<br>Setpoint   | The system uses the standby<br>heating setpoint when the<br>occupied status input is set to<br>sense motion and it does not<br>sense motion.                                                                      | Adjustable | 66°F          | 60°F to 85°F     | Yes               |
|                             | Temp<br>Occupancy Time        | If a person presses the NS sensor<br>temporary occupancy button, this<br>is how long the unit is set to the<br>occupied mode. Adjusting to <b>0</b><br>disables this feature.                                     | Adjustable | 60<br>Minutes | 0 to 120 Minutes | Yes               |
| Commissioning:<br>Fan       | Fan Only Speed                | The speed of the fan when the system is satisfied                                                                                                    | Adjustable | 50%           | 0% to 100%       | Yes               |
|                             | Min Fan Speed                 | The minimum speed the fan starts<br>at when heating and cooling starts<br>and is proportional                                                                                                    | Adjustable | 20%           | 0% to 100%       | Yes               |
|                             | Max Fan Speed                 | The maximum speed the fan<br>modulates to when heating and<br>cooling starts and is proportional                                                                                                    | Adjustable | 100%          | 0% to 100%       | Yes               |

# Table 10: Parameters and objects (Part 11 of 26)

# Table 10: Parameters and objects (Part 12 of 26)

| Menu                      | Object or<br>parameter                | Description                                                                                                    | Adjustable | Defaults | Range               | BACnet<br>exposed |
|---------------------------|---------------------------------------|----------------------------------------------------------------------------------------------------|------------|----------|---------------------|-------------------|
| Commissioning:<br>Fan     | Clg Stage 1<br>Speed                  | When you have staged cooling<br>and activate 1 stage, the system<br>indexes to this speed.                                   | Adjustable | 70%      | 0% to 100%          | Yes               |
|                           | Clg Stage 2<br>Speed                  | When you have staged cooling<br>and activate 2 stage, the system<br>indexes to this speed.                                   | Adjustable | 80%      | 0% to 100%          | Yes               |
|                           | Clg Stage 3<br>Speed                  | When you have staged cooling<br>and activate 3 stage, the system<br>indexes to this speed.                                   | Adjustable | 90%      | 0% to 100%          | Yes               |
|                           | Clg Stage 4<br>Speed                  | When you have staged cooling<br>and activate 4 stage, the system<br>indexes to this speed.                                   | Adjustable | 100%     | 0% to 100%          | Yes               |
|                           | Htg Stage 1<br>Speed                  | When you have staged heating<br>and activate 1 stage, the system<br>indexes to this speed.                                   | Adjustable | 70%      | 0% to 100%          | Yes               |
|                           | Htg Stage 2<br>Speed                  | When you have staged heating<br>and activate 2 stage, the system<br>indexes to this speed.                                   | Adjustable | 80%      | 0% to 100%          | Yes               |
|                           | Htg Stage 3<br>Speed                  | When you have staged heating<br>and activate 3 stage, the system<br>indexes to this speed.                                   | Adjustable | 90%      | 0% to 100%          | Yes               |
|                           | Htg Stage 4<br>Speed                  | When you have staged heating<br>and activate 4 stage, the system<br>indexes to this speed.                                   | Adjustable | 100%     | 0% to 100%          | Yes               |
| Commissioning:<br>Cooling | OAT Cooling<br>Lockout Enabled        | Enables the outdoor cooling<br>lockout sequence                                                                              | Adjustable | Disable  | Disable / Enable    | Yes               |
|                           | OA Cooling<br>Lockout<br>Setpoint     | Setpoint at which outside cooling lockout occurs                                                                             | Adjustable | 60°F     | -50°F to 250°F      | Yes               |
|                           | Supply Air<br>Setpoint Cooling<br>Min | Sets how low the supply air temperature is allowed to reach                                                                  | Adjustable | 50°F     | -50°F to 250°F      | Yes               |
|                           | Cooling Min On<br>Time                | Sets the minimum on time for the cooling stages                                                                              | Adjustable | 30 Sec   | 30 to 1800 Sec      | Yes               |
|                           | Cooling Min Off<br>Time               | Sets the minimum off time for the cooling stages                                                                             | Adjustable | 30 Sec   | 30 to 1800 Sec      | Yes               |
|                           | Interstage On<br>Delay                | Sets the delay between turning on<br>the cooling stages after a stage<br>has been energized                                  | Adjustable | 30 Sec   | 30 to 900 Sec       | Yes               |
|                           | Interstage Off<br>Delay               | Sets the delay turning off the<br>cooling stages after a stage has<br>been energized                                         | Adjustable | 30 Sec   | 30 to 900 Sec       | Yes               |
|                           | Rotate Enable                         | Sets the ability to rotate the stages based on runtime                                                                       | Adjustable | Disable  | Disable/ Enable     | Yes               |
|                           | Rotate Cooling<br>Stage               | Sets the ability to rotate the<br>cooling stages manually                                                                    | Adjustable | Normal   | Normal / Trigger    | Yes               |
|                           | Failsoft Cooling<br>Value             | If the cooling is proportional, this is<br>the position the cooling output<br>adjusts to when there is a low limit<br>alarm. | Adjustable | 100%     | 0% to 100%          | Yes               |
| Commissioning:<br>Heating | OAT Heating<br>Lockout Enabled        | Enables the outdoor heating<br>lockout sequence                                                                              | Adjustable | Disable  | Disable<br>/ Enable | Yes               |

# Table 10: Parameters and objects (Part 13 of 26)

| Menu                           | Object or<br>parameter                | Description                                                                                                    | Adjustable | Defaults         | Range                           | BACnet<br>exposed |
|--------------------------------|---------------------------------------|----------------------------------------------------------------------------------------------------|------------|------------------|---------------------------------|-------------------|
| Commissioning:<br>Heating      | OA Heating<br>Lockout<br>Setpoint     | Setpoint at which outside heating lockout occurs                                                                                     | Adjustable | 69°F             | -50°F to 250°F                  | Yes               |
|                                | Supply Air<br>Setpoint Heating<br>Max | Sets how low the supply air temperature is allowed to reach                                                                          | Adjustable | 130°F            | -50°F to 250°F                  | Yes               |
|                                | Heating Min On<br>Time                | Sets the minimum on time for the heating stages                                                                                      | Adjustable | 30 Sec           | 30 to 1800 Sec                  | Yes               |
|                                | Heating Min Off<br>Time               | Sets the minimum off time for the heating stages                                                                                     | Adjustable | 30 Sec           | 30 to 1800 Sec                  | Yes               |
|                                | Interstage On<br>Delay                | Sets the delay between turning on<br>the heating stages after a stage<br>has been energized                                          | Adjustable | 30 Sec           | 30 to 900 Sec                   | Yes               |
|                                | Interstage Off<br>Delay               | Sets the delay turning off the heating stages after a stage has been energized                                                       | Adjustable | 30 Sec           | 30 to 900 Sec                   | Yes               |
|                                | Rotate Enable                         | Sets the ability to rotate the stages based on runtime                                                                               | Adjustable | Disable          | Disable / Enable                | Yes               |
|                                | Rotate Heating<br>Stage               | Enables rotate the heating stages manually                                                                                           | Adjustable | Normal           | Normal / Trigger                | Yes               |
|                                | Failsoft Heating<br>Value             | If the heating is proportional this is<br>the position the heating output<br>adjusts to when there is low limit<br>alarm.            | Adjustable | 100%             | 0% to 100%                      | Yes               |
| Commissioning:<br>Heat Pump    | Low OA Lockout<br>Setpoint            | Setpoint at which the compressors<br>are locked out when the outside<br>air gets too low.                                            | Adjustable | 48°F             | -50°F to 250°F                  | Yes               |
|                                | Reversing Valve<br>Polarity           | Sets whether the output is on for cooling or on for heating.<br>Normally Cool is on for cooling.<br>Normally Heat is on for heating. | Adjustable | Normally<br>Cool | Normally Heat/<br>Normally Cool | Yes               |
|                                | OA Heating<br>Lockout<br>Setpoint     | Setpoint at which outside heating<br>lockout occurs                                                                                  | Adjustable | 69°F             | -50°F to 250°F                  | Yes               |
|                                | Compressor Min<br>On Time             | Sets the minimum on time for the compressors                                                                                         | Adjustable | 60 Sec           | 30 to1800 Sec                   | Yes               |
|                                | Compressor Min<br>Off Time            | Sets the minimum off time for the compressors                                                                                        | Adjustable | 60 Sec           | 30 to1800 Sec                   | Yes               |
|                                | OAT Cooling<br>Lockout Enabled        | Enables the outdoor cooling<br>lockout sequence                                                                                      | Adjustable | Disable          | Disable/ Enable                 | Yes               |
|                                | OA Cooling<br>Lockout<br>Setpoint     | Setpoint at which outside cooling lockout occurs                                                                                     | Adjustable | 60°F             | -50°F to 250°F                  | Yes               |
|                                | OAT Heating<br>Lockout Enabled        | Enables the outdoor heating<br>lockout sequence                                                                                      | Adjustable | Disable          | Disable / Enable                | Yes               |
| Commissioning:<br>Supplemental | Supp Min On<br>Time                   | Sets the minimum on time for the supplemental heat stages                                                                            | Read only  |                  |                                 | Yes               |
| Heating                        | Supp Min Off<br>Time                  | Sets the minimum off time for the supplemental heat stages                                                                           | Read only  |                  |                                 | Yes               |
| Commissioning:<br>OA Damper    | Minimum OA<br>Percent                 | Sets the minimum outside air damper position                                                                                         | Adjustable | 10%              | 0% to 100%                      | Yes               |
| Commissioning:<br>Economizer   | Minimum OA<br>Percent                 | Sets the minimum outside air damper position                                                                                         | Adjustable | 10%              | 0% to 100%                      | Yes               |

# Table 10: Parameters and objects (Part 14 of 26)

| Menu                               | Object or<br>parameter               | Description                                                                                                    | Adjustable | Defaults  | Range           | BACnet<br>exposed |
|------------------------------------|--------------------------------------|----------------------------------------------------------------------------------------------------|------------|-----------|-----------------|-------------------|
| Commissioning:<br>Economizer       | Economizer<br>Switchover<br>Setpoint | Setpoint at which the economizer switches to control for cooling                                                                                      | Adjustable | 68°F      | 40°F to 0°F     | Yes               |
|                                    | Low Limit Temp<br>Setpoint           | Setpoint at which the damper<br>starts to modulate closed if the<br>mixed air sensor senses a<br>temperature that is colder than this<br>setpoint     | Adjustable | 45°F      | -50°F to 250°F  | Yes               |
|                                    | Supply Air Low<br>Limit Setpoint     | Setpoint at which the damper<br>starts to modulate closed if the<br>supply air sensor senses a<br>temperature that is colder than this<br>setpoint    | Adjustable | 55°F      | -50°F to 250°F  | Yes               |
|                                    | CO2 Reset A                          | Low setpoint for the demand<br>ventilation control. This is the<br>setpoint at which the damper<br>minimum position starts to<br>increase.            | Adjustable | 800 ppm   | 0 to 2000 ppm   | Yes               |
|                                    | CO2 Reset B                          | High setpoint for the demand<br>ventilation control. This is the<br>setpoint at which the damper<br>minimum position reaches the<br>maximum position. | Adjustable | 1000 ppm  | 0 to 2000 ppm   | Yes               |
|                                    | Min Pos High<br>Setpoint             | The minimum position high setpoint for demand ventilation control.                                                                                    | Adjustable | 90%       | 0% to 100%      | Yes               |
| Commissioning:<br>Humidifier       | Humidity<br>Setpoint                 | Sets the humidity setpoint that the humidifier control to                                                                                             | Adjustable | 40%       | 0% to 100%      | Yes               |
| Commissioning:<br>Dehumidification | Dehumidification<br>Setpoint         | Sets the humidity setpoint that the dehumidification sequence controls to.                                                                            | Adjustable | 60%       | 0% to 100%      | Yes               |
| Commissioning:<br>Diagnostic       | Fan Runtime<br>Limit                 | Sets the runtime limit at which the fan alarm triggers on                                                                                             | Adjustable | 10000 Hrs | 0 to 20000 Hrs  | Yes               |
|                                    | Fan Runtime                          | This parameter displays the<br>current runtime hours of the fan                                                                                       | Read only  |           |                 | Yes               |
|                                    | Fan Runtime<br>Reset                 | This parameter resets the runtime of the fan                                                                                                    | Adjustable | Normal    |                 | Yes               |
|                                    | SF Alarm Delay                       | If a supply fan status binary is<br>defined and connected this sets<br>the delay of the supply fan<br>mismatch alarm.                                 | Adjustable | 60 Sec    | 60 to 1200 Sec  | Yes               |
|                                    | Heat Cool Alarm<br>Differential      | Sets how much the supply air temperature must rise or fall for heating or cooling to initiate                                                         | Adjustable | 2°F       | 0°F to 5°F      | Yes               |
|                                    | Zone<br>Temperature<br>Alarm Delay   | Sets the zone temperature alarm delay. Note: See Zone Alarm Offset for details on the alarm.                                                          | Adjustable | 900       | 300 to 1200 Sec |                   |
|                                    | Heat Cool Alarm<br>Delay             | Sets the amount of time that must pass before the alarm occurs                                                                                        | Adjustable | 5 minutes | 5 to 60 minutes | Yes               |

## Table 10: Parameters and objects (Part 15 of 26)

| Menu                                   | Object or<br>parameter             | Description                                                                                                    | Adjustable | Defaults         | Range                                                         | BACnet<br>exposed |
|----------------------------------------|------------------------------------|----------------------------------------------------------------------------------------------------|------------|------------------|---------------------------------------------------------------|-------------------|
| Commissioning:<br>Diagnostic           | Zone Alarm<br>Offset               | Sets how far from the heating or<br>cooling setpoints the zone<br>temperature can reach before an<br>alarm occurs. The zone alarm<br>offset prevents startup from<br>triggering the alarm.                                                                                                    | Adjustable | 5°F              | 3°F to 8°F                                                    |                   |
|                                        | Damper Pos<br>Error                | Sets the amount of error between<br>the mixed air damper command<br>and the mixed air damper<br>feedback before an alarm occurs                                                                                                    | Adjustable | 8%               | 0% to 100%                                                    | Yes               |
|                                        | Damper Min Pos<br>Fault Tolerance  | Sets the amount of error the mixed<br>air damper feedback can have<br>compared to the minimum position                                                                                                    | Adjustable | 5%               | 0% to 100%                                                    | Yes               |
|                                        | Econ Fault Delay                   | Sets delays for the above alarms<br>so that the moving damper does<br>not trigger False alarms                                                                                                    | Adjustable | 10<br>Minutes    | 5 to 60 Minutes                                               | Yes               |
| Commissioning:<br>Load Shed            | Load Shed<br>Adjust                | The limit that the setpoints<br>separate when a load shed<br>adjustment command occurs                                                                                                    | Adjustable | 4°F              | 0°F to 5°F                                                    | Yes               |
|                                        | Load Shed Rate<br>Limit            | The rate that the setpoints<br>separate when a load shed<br>adjustment command occurs                                                                                                    | Adjustable | 0.066°F /<br>Min | 0°F to 1°F /Min                                               | Yes               |
| Commissioning:<br>PID:<br>Tuning Reset | PID Tuning<br>Reset                | Resets the tuning to defaults for all<br>PIDs that use autotuning                                                                                                    | Adjustable | Off              | Off / Reset                                                   |                   |
| Commissioning:                         | PID Tuning Type                    | Enables you to tune manually                                                                                                    | Adjustable | Automatic        | Automatic / Manual                                            |                   |
| Economizer:<br>Econ Temp PID<br>Data   | Proportional<br>Band               | If the PID Tuning Type is set to manual, this sets the proportional band for the loop.                                                                                                    | Adjustable | 16               | -100 to 100                                                   |                   |
|                                        | Disable Integral<br>Time           | If the PID Tuning Type is set to<br>manual, you can turn this PID loop<br>into a proportional only loop.                                                                                                    | Adjustable | Enable           | Disable / Enable                                              |                   |
|                                        | Integral Time                      | If the PID Tuning Type is set to<br>manual, this sets the integral time<br>for the loop.                                                                                                    | Adjustable | 729 Sec          | Min 2 times<br>Interval (60)<br>Max 30 times<br>Interval (60) |                   |
|                                        | Saturation Time                    | If the PID Tuning Type is set to<br>manual, this sets the saturation<br>time for the loop.<br>You can use the saturation timer<br>to set timing from one state to<br>another. For example, if you<br>switch from heat to cool, the<br>heating loop reaches 0% and the<br>saturation timer must finish before<br>the switch to cooling occurs. | Adjustable | 600 Sec          | Min > = Interval (60)<br>Max 3600                             |                   |
|                                        | Econ T Eff<br>Proportional<br>Band | Shows the proportional band the PID loop is using                                                                                                    | Read only  |                  |                                                               |                   |
|                                        | Econ T Eff<br>Integral Time        | Shows the integral time the PID loop is using                                                                                                    | Read only  |                  |                                                               |                   |

| Мори                                             | Object or                           | Description Adjustable Defaults Range                                                                                                    |            |           |                                                               |  |  |  |
|--------------------------------------------------|-------------------------------------|----------------------------------------------------------------------------------------------------|------------|-----------|---------------------------------------------------------------|--|--|--|
| Menu<br>Commissioning:                           | PID Tuning Type                     | Enables you to tune manually     Adjustable     Automatic     Automatic / Manual                                                                                                    |            |           |                                                               |  |  |  |
| PID:<br>Economizer:<br>Econ Low Temp<br>PID Data | Fib fulling type                    |                                                                                                    | Aujustable | Automatic | Automatic / Wandai                                            |  |  |  |
|                                                  | Proportional<br>Band                | If the PID Tuning Type is set to<br>manual, this sets the proportional<br>band for the loop.                                                                                                    | Adjustable | 16        | -100 to 100                                                   |  |  |  |
|                                                  | Disable Integral<br>Time            | If the <b>PID Tuning Type</b> is set to manual, you can turn this PID loop into a proportional only loop.                                                                                                    | Adjustable | Enable    | Disable / Enable                                              |  |  |  |
|                                                  | Integral Time                       | If the <b>PID Tuning Type</b> is set to manual, this sets the integral time for the loop.                                                                                                    | Adjustable | 729 Sec   | Min 2 times<br>Interval (60)<br>Max 30 times<br>Interval (60) |  |  |  |
|                                                  | Saturation Time                     | If the <b>PID Tuning Type</b> is set to<br>manual, this sets the saturation<br>time for the loop.<br>You can use the saturation timer<br>to set timing from one state to<br>another. For example, if you<br>switch from heat to cool, the<br>heating loop reaches 0% and the<br>saturation timer must finish before<br>the switch to cooling occurs. | Adjustable | 600 Sec   | Min > = Interval (60)<br>Max 3600                             |  |  |  |
|                                                  | Econ LT Eff<br>Proportional<br>Band | Shows the proportional band the<br>PID loop is using. The value<br>updates when the PID loop is<br>running for that process at the<br>time.                                                                                                    | Read only  |           |                                                               |  |  |  |
|                                                  | Econ LT Eff<br>Integral Time        | Shows the integral time the PID<br>loop is using. The value updates<br>when the PID loop is running for<br>that process at the time.                                                                                                    | Read only  |           |                                                               |  |  |  |
| Commissioning:<br>PID:                           | PID Tuning Type                     | You can tune manually with this parameter.                                                                                                    | Adjustable | Automatic | Automatic / Manual                                            |  |  |  |
| Cooling                                          | Proportional<br>Band                | If the <b>PID Tuning Type</b> is set to manual, this sets the proportional band for the loop.                                                                                                    | Adjustable | 16        | -100 to 100                                                   |  |  |  |
|                                                  | Disable Integral<br>Time            | If the <b>PID Tuning Type</b> is set to<br>manual, you can change this PID<br>loop into a proportional only loop<br>with this parameter.                                                                                                    | Adjustable | Enable    | Disable / Enable                                              |  |  |  |
|                                                  | Integral Time                       | If the <b>PID Tuning Type</b> is set to manual, this sets the integral time for the loop.                                                                                                    | Adjustable | 729 Sec   | Min 2 times<br>Interval (60)<br>Max 30 times<br>Interval (60) |  |  |  |
|                                                  | Saturation Time                     | If the <b>PID Tuning Type</b> is set to<br>manual, this sets the saturation<br>time for the loop.<br>You can use the saturation timer<br>to set timing from one state to<br>another. For example, if you<br>switch from heat to cool, the<br>heating loop reaches 0% and the<br>saturation timer must finish before<br>the switch to cooling occurs. | Adjustable | 600 Sec   | Min > = Interval (60)<br>Max 3600                             |  |  |  |

# Table 10: Parameters and objects (Part 16 of 26)

| Мори                   | Object or Description Adjustable Defaulte Description |                                                                                                    |            |           |                                                               |         |
|------------------------|-------------------------------------------------------|----------------------------------------------------------------------------------------------------|------------|-----------|---------------------------------------------------------------|---------|
| Wenu                   | parameter                                             | Chows the propertiened hand the                                                                                                    |            | Delauits  | Range                                                         | exposed |
| PID:<br>Cooling        | Proportional<br>Band                                  | PID loop is using. The value<br>updates when the PID loop is<br>running for that process at the<br>time.                                                                                                    | Read only  |           |                                                               |         |
|                        | Clg Eff Integral<br>Time                              | Shows the integral time the PID<br>loop is using. The value updates<br>when the PID loop is running for<br>that process at the time.                                                                                                    | Read only  |           |                                                               |         |
|                        | HP Eff<br>Proportional<br>Band                        | Shows the proportional band the<br>PID loop is using. The value<br>updates when the PID loop is<br>running for that process at the<br>time.                                                                                                    | Read only  |           |                                                               |         |
|                        | HP Eff<br>Proportional<br>Band                        | Shows the integral time the PID<br>loop is using. The value updates<br>when the PID loop is running for<br>that process at the time.                                                                                                    | Read only  |           |                                                               |         |
| Commissioning:<br>PID: | PID Tuning Type                                       | You can tune manually with this parameter.                                                                                                    | Adjustable | Automatic | Automatic / Manual                                            |         |
| Heating                | Proportional<br>Band                                  | If the <b>PID Tuning Type</b> is set to manual, this sets the proportional band for the loop.                                                                                                    | Adjustable | 16        | -100 to 100                                                   |         |
|                        | Disable Integral<br>Time                              | If the <b>PID Tuning Type</b> is set to manual, you can turn this PID loop into a proportional only loop.                                                                                                    | Adjustable | Enable    | Disable / Enable                                              |         |
|                        | Integral Time                                         | If the <b>PID Tuning Type</b> is set to manual, this sets the integral time for the loop.                                                                                                    | Adjustable | 729 Sec   | Min 2 times<br>Interval (60)<br>Max 30 times<br>Interval (60) |         |
|                        | Saturation Time                                       | If the <b>PID Tuning Type</b> is set to<br>manual, this sets the saturation<br>time for the loop.<br>You can use the saturation timer<br>to set timing from one state to<br>another. For example, if you<br>switch from heat to cool, the<br>heating loop reaches 0% and the<br>saturation timer must finish before<br>the switch to cooling occurs. | Adjustable | 600 Sec   | Min > = Interval (60)<br>Max 3600                             |         |
|                        | Htg Eff<br>Proportional<br>Band                       | Shows the proportional band the<br>PID loop is using. The value<br>updates when the PID loop is<br>running for that process at the<br>time.                                                                                                    | Read only  |           |                                                               |         |
|                        | Htg Eff Integral<br>Time                              | Shows the integral time the PID<br>loop is using. The value updates<br>when the PID loop is running for<br>that process at the time.                                                                                                    | Read only  |           |                                                               |         |
|                        | Htg LT Eff<br>Proportional<br>Band                    | Shows the proportional band the<br>PID loop is using. The value<br>updates when the PID loop is<br>running for that process at the<br>time.                                                                                                    | Read only  |           |                                                               |         |

### Table 10: Parameters and objects (Part 17 of 26)

# Table 10: Parameters and objects (Part 18 of 26)

| Menu                                            | Object or parameter Description Adjustable Defaults Range |                                                                                                    |            |           |                                                               |  |
|-------------------------------------------------|-----------------------------------------------------------|----------------------------------------------------------------------------------------------------|------------|-----------|---------------------------------------------------------------|--|
| Commissioning:<br>PID:<br>Heating               | Htg LT Eff<br>Integral Time                               | Shows the integral time the PID<br>loop is using. The value only<br>updates when the PID loop is<br>running for that process at the<br>time.                                                                                                    | Read only  |           |                                                               |  |
|                                                 | HP Eff<br>Proportional<br>Band                            | Shows the integral time the PID<br>loop is using. The value updates<br>when the PID loop is running for<br>that process at the time.                                                                                                    | Read only  |           |                                                               |  |
|                                                 | HP Eff Integral<br>Time                                   | Shows the integral time the PID<br>loop is using. The value only<br>updates when the PID loop is<br>running for that process at the<br>time.                                                                                                    | Read only  |           |                                                               |  |
| Commissioning:                                  | PID Tuning Type                                           | Enables you to tune manually                                                                                                    | Adjustable | Automatic | Automatic / Manual                                            |  |
| Economizer:<br>Supplemental<br>Heating PID Data | Proportional<br>Band                                      | If the <b>PID Tuning Type</b> is set to manual, this sets the proportional band for the loop.                                                                                                    | Adjustable | 16        | -100 to 100                                                   |  |
|                                                 | Disable Integral<br>Time                                  | If the <b>PID Tuning Type</b> is set to manual, you can turn this PID loop into a proportional only loop.                                                                                                    | Adjustable | Enable    | Disable / Enable                                              |  |
|                                                 | Integral Time                                             | If the <b>PID Tuning Type</b> is set to manual, this sets the integral time for the loop.                                                                                                    | Adjustable | 729 Sec   | Min 2 times<br>Interval (60)<br>Max 30 times<br>Interval (60) |  |
|                                                 | Saturation Time                                           | If the <b>PID Tuning Type</b> is set to<br>manual, this sets the saturation<br>time for the loop.<br>You can use the saturation timer<br>to set timing from one state to<br>another. For example, if you<br>switch from heat to cool, the<br>heating loop reaches 0% and the<br>saturation timer must finish before<br>the switch to cooling occurs. | Adjustable | 600 Sec   | Min > = Interval (60)<br>Max 3600                             |  |
|                                                 | SHtg Eff<br>Proportional<br>Band                          | Shows the proportional band the<br>PID loop is using. The value<br>updates when the PID loop is<br>running for that process at the<br>time.                                                                                                    | Read only  |           |                                                               |  |
|                                                 | SHtg Eff Integral<br>Time                                 | Shows the integral time the PID<br>loop is using. The value updates<br>when the PID loop is running for<br>that process at the time.                                                                                                    | Read only  |           |                                                               |  |
| Commissioning:<br>PID:                          | PID Tuning Type                                           | You can tune manually with this parameter.                                                                                                    | Adjustable | Automatic | Automatic / Manual                                            |  |
| numiaitier                                      | Proportional<br>Band                                      | If the <b>PID Tuning Type is</b> set to manual, this sets the proportional band for the loop.                                                                                                    | Adjustable | 16        | -100 to 100                                                   |  |
|                                                 | Disable Integral<br>Time                                  | If the <b>PID Tuning Type</b> is set to manual, you can change this PID loop into a proportional only loop.                                                                                                    | Adjustable | Enable    | Disable / Enable                                              |  |
|                                                 | Integral Time                                             | If the <b>PID Tuning Type</b> is set to manual, this sets the integral time for the loop.                                                                                                    | Adjustable | 729 Sec   | Min 2 times<br>Interval (60)<br>Max 30 times<br>Interval (60) |  |

Verasys® Constant Volume Controller Application Note

#### BACnet Object or Menu parameter Description Adjustable Defaults exposed Range Commissioning: Saturation Time If the PID Tuning Type is set to Adjustable 600 Sec Min > = Interval (60) manual, this sets the saturation PID. Max 3600 Humidifier time for the loop. You can use the saturation timer to set timing from one state to another. For example, if you switch from heat to cool, the heating loop reaches 0% and the saturation timer must finish before the switch to cooling occurs. Hum Eff Shows the proportional band the Read only Proportional PID loop is using. The value Band updates when the PID loop is running for that process at the time. Hum Eff Integral Shows the integral time the PID Read only Time loop is using. The value updates when the PID loop is running for that process at the time. Commissioning: **PID Tuning Type** You can tune manually with this Adjustable Automatic Automatic / Manual PID: parameter. Dehumidification -100 to 100 Proportional If the PID Tuning Type is set to Adjustable 16 Band manual, this sets the proportional band for the loop. **Disable Integral** If the PID Tuning Type is set to Adjustable Enable Disable / Enable manual, you can turn this PID loop Time into a proportional only loop Integral Time If the PID Tuning Type is set to Adjustable 729 Sec Min 2 times manual, this sets the integral time Interval (60) Max 0 times Interval for the loop. (60) Saturation Time If the PID Tuning Type is set to 600 Sec Min > = Interval (60)Adjustable manual, this sets the saturation Max 3600 time for the loop. You can use the saturation timer to set timing from one state to another. For example, if you switch from heat to cool, the heating loop reaches 0% and the saturation timer must finish before the switch to cooling occurs. Dehum Eff Shows the proportional band the Read only Proportional PID loop is using. The value Band updates when the PID loop is running for that process at the time. Dehum Eff Shows the integral time the PID Read only **Integral Time** loop is using. The value updates when the PID loop is running for that process at the time. HP Dehum Eff Shows the proportional band the Read only Proportional PID loop is using. The value Band updates when the PID loop is running for that process at the time.

#### Table 10: Parameters and objects (Part 19 of 26)

# Table 10: Parameters and objects (Part 20 of 26)

| Menu                                       | Object or<br>parameter           | Object or Description Adjustable Defaults Range                                                                                              |            |        |                                                                                                    |  |
|--------------------------------------------|----------------------------------|----------------------------------------------------------------------------------------------------|------------|--------|----------------------------------------------------------------------------------------------------|--|
| Commissioning:<br>PID:<br>Dehumidification | HP Dehum Eff<br>Integral Time    | Shows the integral time the PID<br>loop is using. The value only<br>updates when the PID loop is<br>running for that process at the<br>time. | Read only  | Donano |                                                                                                    |  |
| Commissioning:<br>Network                  | Device Name                      | Sets the name of the controller                                                                                                    | Adjustable |        | 30 characters                                                                                                    |  |
|                                            | Address                          | Sets the address of the controller                                                                                                    | Adjustable |        | 4 to 127                                                                                                    |  |
| Controller:<br>Firmware                    | Firmware Main<br>Version         | Indicates what firmware is in the controller                                                                                                 | Read only  |        |                                                                                                    |  |
|                                            | Appl SW Version                  | Indicates the software version of the software in the controller                                                                             | Read only  |        |                                                                                                    |  |
|                                            | Application<br>name              | The name of the application loaded in the controller                                                                                         | Read only  |        |                                                                                                    |  |
|                                            | Equipment<br>Template<br>Version | The equipment template version                                                                                                    | Read only  |        |                                                                                                    |  |
|                                            | Equipment<br>Archive Version     | The equipment archive version                                                                                                    | Read only  |        |                                                                                                    |  |
|                                            | Equipment View<br>Version        | The equipment view version                                                                                                    | Read only  |        |                                                                                                    |  |
| Controller:<br>Time                        | Time                             | The time the controller is using                                                                                                    | Read only  |        |                                                                                                    |  |
|                                            | Date                             | The date the controller is using                                                                                                    | Read only  |        |                                                                                                    |  |
|                                            | Time Zone                        | The time zone the controller is using                                                                                                    | Adjustable |        |                                                                                                    |  |
| Controller:<br>Network                     | Communication<br>Status          | The status of the controller<br>communication                                                                                                | Read only  |        |                                                                                                    |  |
|                                            | Device name                      | Sets the name of the device                                                                                                    | Adjustable |        | 30<br>characters                                                                                                    |  |
|                                            | Description                      | Sets the description of the device                                                                                                    | Adjustable |        | 30<br>characters                                                                                                    |  |
|                                            | Address                          | Sets the address of the device                                                                                                    | Adjustable |        | 4 to 127                                                                                                    |  |
|                                            | Operating Baud<br>Rate           | Shows the operating baud rate of the controller                                                                                              | Read only  |        |                                                                                                    |  |
|                                            | Baud Rate                        | Sets the baud rate of the device                                                                                                    | Adjustable |        | Auto / 1200 / 9600 /<br>19200 / 38400 /<br>76800                                                                                    |  |
|                                            | Bacnet<br>Encoding Type          | Sets the encoding type the device is using                                                                                                   | Adjustable |        | ISO 1646<br>(UCS-2) /<br>ANSI X3.4<br>(US-ASCII) /<br>Microsoft DBCS<br>code page 932<br>(Japanese Shift JIS)<br>/ISO 10646 (UTF-8) |  |
|                                            | FC Comm Mode                     | Shows what communication mode the device is using                                                                                            | Read only  |        |                                                                                                    |  |
|                                            | Device OID                       | Sets the BACnet ID of the device                                                                                                    | Adjustable |        | 1-4, 194, 303                                                                                                    |  |
| Controller:<br>Misc                        | Language                         | Sets the language the controller uses                                                                                                    | Adjustable |        | English / French /<br>Spanish                                                                                                    |  |
|                                            | Units                            | Sets the units the controller uses                                                                                                    | Adjustable |        | Imperial / Metric                                                                                                    |  |

# Table 10: Parameters and objects (Part 21 of 26)

| Menu                                   | Object or<br>parameter                        | er Description Adjustable Defaults Range e                                                                                                    |            |                    |                                                |  |  |  |
|----------------------------------------|-----------------------------------------------|----------------------------------------------------------------------------------------------------|------------|--------------------|------------------------------------------------|--|--|--|
| Controller:<br>Misc                    | Display Contrast                              | Sets the display contrast for the display on the controller                                                                                                    | Adjustable |                    | 2 to 6                                         |  |  |  |
|                                        | Relearn System                                | Relearns the sensors connected to the controller                                                                                                    | Adjustable | False              | False / True                                   |  |  |  |
| Controller:<br>System<br>Configuration | Supply Fan Type                               | Set the fan to constant volume or a fixed variable strategy                                                                                                    | Adjustable | Constant<br>Volume | Constant Volume<br>Fan /<br>Fixed Variable Fan |  |  |  |
|                                        | Fan Cycling                                   | Cycles off the fan if satisfied                                                                                                    | Adjustable | No                 | No / Yes                                       |  |  |  |
|                                        | Cooling Device<br>Type                        | Sets the type of cooling the device uses                                                                                                    | Adjustable | None               | None / Proportional<br>/ Staged /<br>Heat Pump |  |  |  |
|                                        | Number of<br>Cooling Stages<br>Installed      | Sets the number of stages that the device is set to if the cooling device type is set to staged.                                                                                                    | Adjustable | 0                  | 0 to 4                                         |  |  |  |
|                                        | Number of Heat<br>Pump Stages<br>Installed    | If the cooling device type is set to heat pump, this sets the number of stages                                                                                                    | Adjustable | 0                  | 0 to 2                                         |  |  |  |
|                                        | Reversing Valve<br>Polarity                   | If the cooling device type is set to<br>heat pump, this sets the reversing<br>valve polarity.                                                                                                    | Adjustable | Normal             | Normally Heat /<br>Normally Cool               |  |  |  |
|                                        | Heating Device<br>Type                        | Sets the type of heating used on the unit                                                                                                    | Adjustable | None               |                                                |  |  |  |
|                                        | Number of<br>Heating Stages<br>Installed      | If the heating device type is set to staged, this sets the number of stages.                                                                                                    | Adjustable | 0                  | 0 to 4                                         |  |  |  |
|                                        | Number of Supp<br>Heating Stages<br>Installed | If the heating device type is set to<br>heat pump with supplemental<br>heating, this sets the number of<br>supplemental heat stages.                                                                                                    | Adjustable | 1                  | 0 to 2                                         |  |  |  |
|                                        | Hot Gas Bypass<br>Enable                      | If the system has staged cooling<br>and dehumidification is enabled,<br>this enables a hot gas reheat valve<br>to be energized when<br>dehumidifying.                                                                                                    | Adjustable | Disable            | Disable / Enable                               |  |  |  |
|                                        | Economizer<br>Damper Type                     | Defines an economizer or a minimum outside air damper                                                                                                    | Adjustable | None               | None / Economizer                              |  |  |  |
|                                        | Min OA Control<br>Sensor                      | When an economizer is present<br>the system requires a supply air<br>temperature or mixed air<br>temperature to limit the<br>economizer control. This selects<br>which one controls the low limit.<br><b>Note:</b> If you select proportional<br>heating or cooling, the mixed air<br>temperature must be present. | Adjustable | MA-T               | MA-T / SA-T                                    |  |  |  |
|                                        | Economizer<br>Fault Detection                 | Enables the economizer fault detection diagnostic sequences                                                                                                    | Adjustable | Disable            | Disable / Enable                               |  |  |  |
|                                        | Humidity Enable                               | Enables the humidity control sequences                                                                                                    | Adjustable | Disable            | Disable / Enable                               |  |  |  |
|                                        | Dehum Enable                                  | Enables the dehumidification control sequences                                                                                                    | Adjustable | Disable            | Disable / Enable                               |  |  |  |

# Table 10: Parameters and objects (Part 22 of 26)

| Menu                                   | Object or<br>parameter                       | er Description Adjustable Defaults Range                                                                                                    |            |                  |                                                                               |  |  |
|----------------------------------------|----------------------------------------------|----------------------------------------------------------------------------------------------------|------------|------------------|-------------------------------------------------------------------------------|--|--|
| Controller:<br>System<br>Configuration | Heat Cool<br>Diagnostics                     | Enables the heat cool alarms. The<br>heat cool alarms use a supply air<br>sensor to determine if the heating<br>or cooling is working correctly. | Adjustable | Disable          | Disable / Enable                                                              |  |  |
|                                        | Allowed global loa<br>feature, y<br>from imp |                                                                                                    | Adjustable | No               | No / Yes                                                                      |  |  |
| Details:<br>Sensors                    | Supply Fan<br>Status Installed               | If set to yes, the controller<br>generates an alarm when the fan<br>does not match the command<br>value.                                         | Adjustable | No               | Yes / No                                                                      |  |  |
|                                        | SAT Sensor<br>Type                           | Sets the resistive curve that the<br>controller uses for the supply air<br>temperature sensor                                                    | Adjustable | Nickel           | Nickel / Platinum /<br>A99B / 2.25K NTC /<br>10K NTC / 10K NTC<br>Type 3      |  |  |
|                                        | SAT Sensor<br>Offset                         | Sets the offset for the sensor and<br>can calibrate the sensor if it is<br>reading incorrectly                                                   | Adjustable | 0                | - 5°F to +5°F                                                                 |  |  |
|                                        | MAT Sensor<br>Type                           | Sets the resistive curve that the controller uses for the mixed air temperature sensor                                                           | Adjustable | Nickel           | Nickel / Platinum/<br>A99B / 2.25K NTC<br>10K NTC / 10K NTC<br>Type 3         |  |  |
|                                        | MAT Sensor<br>Offset                         | Sets the offset for the sensor and<br>can calibrate the sensor if it is<br>reading incorrectly                                                   | Adjustable | 0                | - 5°F to +5°F                                                                 |  |  |
|                                        | OAT Sensor<br>Type                           | Sets the resistive curve that the controller uses for the outside air temperature sensor                                                         | Adjustable | Nickel           | Nickel / Platinum/<br>A99B / 2.25K NTC<br>10K NTC / 10K NTC<br>Type 3         |  |  |
|                                        | OAT Sensor<br>Offset                         | Sets the offset for the sensor and<br>can calibrate the sensor if it is<br>reading slightly off                                                  | Adjustable | 0                | - 5°F to +5°F                                                                 |  |  |
|                                        | RAT Sensor<br>Type                           | Sets the resistive curve that the controller uses for the return air temperature sensor                                                          | Adjustable | Nickel           | Nickel / Platinum/<br>A99B / 2.25K NTC<br>10K NTC / 10K NTC<br>Type 3         |  |  |
|                                        | RAT Sensor<br>Offset                         | Sets the offset for the sensor and<br>can calibrate the sensor if it is<br>reading slightly off                                                  | Adjustable | 0                | - 5°F to +5°F                                                                 |  |  |
|                                        | Warm/Cool<br>Adjust Range                    | Sets the setpoint adjustability of the NS sensors                                                                                                | Adjustable | 3                | 0 to 5 delta °F                                                               |  |  |
|                                        | Humidity Sensor<br>Installed                 | Shows if there is an installed sensor and its type                                                                                               | Adjustable | Not<br>Installed | Not Installed / SAB<br>Sensor / Wired AI<br>Sensor /<br>SAB & Wired<br>Sensor |  |  |
|                                        | CO2 Sensor<br>Installed                      | Shows if there is CO2 sensor<br>installed sensor and its type                                                                                    | Adjustable | Not<br>Installed | Not Installed / SAB<br>Sensor / Wired AI<br>Sensor /<br>SAB & Wired<br>Sensor |  |  |
|                                        | Return CO2<br>Sensor Offset                  | If the hardwired return air CO2<br>sensor is installed, you can offset<br>it                                                                     | Adjustable | 0                | -250 to 250 ppm                                                               |  |  |

# Table 10: Parameters and objects (Part 23 of 26)

| Menu                        | Object or<br>parameter                  | Description                                                                                             | Adjustable | Defaults | Range        | BACnet<br>exposed |
|-----------------------------|-----------------------------------------|----------------------------------------------------------------------------------------------------|------------|----------|--------------|-------------------|
| Details:<br>Sensors         | Occupancy BI<br>Enabled                 | You can use the occupancy binary<br>input to reset the temperature<br>setpoints if motion is not sensed | Adjustable | No       | No / Yes     |                   |
|                             | Relearn System                          | Relearns the sensors connected to the controller                                                        | Adjustable | False    | False / True |                   |
| Details:<br>Inputs          | Supply Fan<br>Status Bl                 | The status of the supply fan status<br>binary input                                                     | Read only  |          |              | Yes               |
|                             | Purge Bl                                | The status of the purge command<br>binary input                                                         | Read only  |          |              | Yes               |
|                             | Filter Status BI                        | The status of the filter status binary input                                                            | Read only  |          |              | Yes               |
|                             | Service Alarm                           | The status of the service alarm<br>binary input                                                         | Read only  |          |              | Yes               |
|                             | Low<br>Temperature<br>Limit Fault Bl    | The status of the low temperature limit binary input                                                    | Read only  |          |              | Yes               |
|                             | Outdoor Air<br>Temperature<br>Sensor Al | The present value of the outdoor air temperature analog input                                           | Read only  |          |              | Yes               |
|                             | Mixed Air<br>Damper Position<br>Al      | The present value of the mixed air damper position analog input                                         | Read only  |          |              | Yes               |
|                             | Supply Air<br>Temperature Al            | The present value of the supply air temperature analog input                                            | Read only  |          |              | Yes               |
|                             | Mixed Air<br>Temperature Al             | The present value of the mixed air temperature analog input                                             | Read only  |          |              | Yes               |
|                             | Return Air<br>Temperature Al            | The present value of the return air temperature analog input                                            | Read only  |          |              | Yes               |
|                             | Zone<br>Temperature                     | The present value of the zone temperature NS Sensor                                                     | Read only  |          |              | Yes               |
|                             | Zone Humidity                           | The present value of the zone<br>humidity NS Sensor                                                     | Read only  |          |              | Yes               |
|                             | Zone Humidity<br>Al                     | The present value of the zone<br>humidity analog input                                                  | Read only  |          |              | Yes               |
|                             | Zone Quality                            | The present value of the zone<br>quality NS Sensor                                                      | Read only  |          |              | Yes               |
|                             | Return CO2<br>Sensor Al                 | The present value of the return air quality analog input                                                | Read only  |          |              | Yes               |
|                             | Zone Occupancy                          | The status of the zone occupancy of the NS Sensor                                                       | Read only  |          |              | Yes               |
|                             | Occupancy<br>Sensor Bl                  | The status of the occupancy<br>sensor binary input                                                      | Read only  |          |              | Yes               |
|                             | Setpoint Adjust                         | The present value of the setpoint adjustment of the NS Sensor                                           | Read only  |          |              |                   |
| Details:<br>Outputs:<br>Ean | Supply Fan BO                           | The present value of the supply fan binary output                                                       | Read only  |          |              | Yes               |
| FdII                        | Supply Fan<br>Speed AO                  | The present value of the supply<br>fan speed analog output                                              | Read only  |          |              | Yes               |
|                             | AO Min Out<br>Value                     | Sets the minimum output voltage for the fan speed                                                       | Adjustable | 0 V      | 0 V to 10 V  |                   |
|                             | AO Max Out<br>Value                     | This parameter sets the maximum output voltage for the fan speed                                        | Adjustable | 10 V     | 0 V to 10 V  |                   |

Verasys® Constant Volume Controller Application Note

# Table 10: Parameters and objects (Part 24 of 26)

| Menu                              | Object or<br>parameter     | oject or Description Adjustable Defaults Range              |            |      |             |     | Description Adjustable Defaults Range |  | Description Adjustable Defaults Ran |  | BACnet<br>exposed |
|-----------------------------------|----------------------------|-------------------------------------------------------------|------------|------|-------------|-----|---------------------------------------|--|-------------------------------------|--|-------------------|
| Details:<br>Outputs:<br>OA Damper | Minimum OA<br>Damper AO    | The present value of the outdoor air damper analog output   | Read only  |      |             | Yes |                                       |  |                                     |  |                   |
|                                   | AO Min Out<br>Value        | Sets the minimum output voltage for the outdoor air damper  | Adjustable | 0 V  | 0 V to 10 V |     |                                       |  |                                     |  |                   |
|                                   | AO Max Out<br>Value        | Sets the maximum output voltage for the outdoor air damper  | Adjustable | 10 V | 0 V to 10 V |     |                                       |  |                                     |  |                   |
| Details:<br>Outputs:              | Mixed Air<br>Damper AO     | The present value of the mixed air damper analog output     | Read only  |      |             | Yes |                                       |  |                                     |  |                   |
| Economizer<br>Damper              | AO Min Out<br>Value        | Sets the minimum output voltage for the mixed air damper    | Adjustable | 0 V  | 0 V to 10 V |     |                                       |  |                                     |  |                   |
|                                   | AO Max Out<br>Value        | Sets the maximum output voltage for the mixed air damper    | Adjustable | 10 V | 0 V to 10 V |     |                                       |  |                                     |  |                   |
| Details:<br>Outputs:<br>Cooling   | Cooling %<br>Command       | The present value of the cooling<br>command analog output   | Read only  |      |             | Yes |                                       |  |                                     |  |                   |
|                                   | AO Min Out<br>Value        | Sets the minimum output voltage for the cooling command     | Adjustable | 0 V  | 0 V to 10 V |     |                                       |  |                                     |  |                   |
|                                   | AO Max Out<br>Value        | Sets the maximum output voltage for the cooling command     | Adjustable | 10 V | 0 V to 10 V |     |                                       |  |                                     |  |                   |
|                                   | Cooling Stage 1<br>BO      | The present value of the cooling stage 1 binary output.     | Read only  |      |             | Yes |                                       |  |                                     |  |                   |
|                                   | Cooling Stage 2<br>BO      | The present value of the cooling stage 2 binary output.     | Read only  |      |             | Yes |                                       |  |                                     |  |                   |
|                                   | Cooling Stage 3<br>BO      | The present value of the cooling stage 3 binary output.     | Read only  |      |             | Yes |                                       |  |                                     |  |                   |
|                                   | Cooling Stage 4<br>BO      | The present value of the cooling stage 4 binary output.     | Read only  |      |             | Yes |                                       |  |                                     |  |                   |
|                                   | Hot Gas Bypass<br>Valve BO | The present value of the hot gas bypass valve binary output | Read only  |      |             | Yes |                                       |  |                                     |  |                   |
| Details:<br>Outputs:<br>Heating   | Heating %<br>Command       | The present value of the cooling<br>command analog output   | Read only  |      |             | Yes |                                       |  |                                     |  |                   |
|                                   | AO Min Out<br>Value        | Sets the minimum output voltage for the cooling command     | Adjustable | 0 V  | 0 V to 10 V |     |                                       |  |                                     |  |                   |
|                                   | AO Max Out<br>Value        | Sets the maximum output voltage for the cooling command     | Adjustable | 10 V | 0 V to 10 V |     |                                       |  |                                     |  |                   |
|                                   | Heating Stage 1<br>BO      | The present value of the cooling stage 1 binary output      | Read only  |      |             | Yes |                                       |  |                                     |  |                   |
|                                   | Heating Stage 2<br>BO      | The present value of the cooling stage 2 binary output      | Read only  |      |             | Yes |                                       |  |                                     |  |                   |
|                                   | Heating Stage 3<br>BO      | The present value of the cooling stage 3 binary output      | Read only  |      |             | Yes |                                       |  |                                     |  |                   |
|                                   | Heating Stage 4<br>BO      | The present value of the cooling stage 4 binary output      | Read only  |      |             | Yes |                                       |  |                                     |  |                   |
| Details:<br>Outputs:              | Compressor<br>Stage 1 BO   | The present value of the compressor stage 1 binary output   | Read only  |      |             | Yes |                                       |  |                                     |  |                   |
| пеат Ритр                         | Compressor<br>Stage 2 BO   | The present value of the compressor stage 2 binary output   | Read only  |      |             | Yes |                                       |  |                                     |  |                   |
|                                   | Reversing Valve<br>BO      | The present value of the reversing valve binary output      | Read only  |      |             | Yes |                                       |  |                                     |  |                   |

| Menu                               | Object or<br>parameter                  | Description                                                    | Adiustable | Defaults | Range       | BACnet<br>exposed |
|------------------------------------|-----------------------------------------|----------------------------------------------------------------|------------|----------|-------------|-------------------|
| Details:<br>Outputs:<br>Heat Pump: | Hot Gas Bypass<br>Valve BO              | The present value of the hot gas bypass valve binary output    | Read only  |          |             | Yes               |
|                                    | Supp Heating<br>Stage 1 BO              | The present value of the supp<br>heating stage 1 binary output | Read only  |          |             | Yes               |
|                                    | Supp Heating<br>Stage 2 BO              | The present value of the supp<br>heating stage 2 binary output | Read only  |          |             | Yes               |
| Details:<br>Outputs:               | Humidifier BO                           | The present value of the humidifier enable binary output       | Read only  |          |             | Yes               |
| Humidifier                         | Humidification<br>AO                    | The present value of the<br>humidification analog output       | Read only  |          |             | Yes               |
|                                    | AO Min Out<br>Value                     | Sets the minimum output voltage for the humidifier output      | Adjustable | 0 V      | 0 V to 10 V |                   |
|                                    | AO Max Out<br>Value                     | Sets the maximum output voltage for the humidifier output      | Adjustable | 10 V     | 0 V to 10 V |                   |
| Set Schedule                       | Occupancy<br>Schedule                   | The internal occupancy schedule for the unit                   | Adjustable |          |             | Yes               |
| Trends                             | Supply Air<br>Temperature Al            | 96 trend samples at 15 minute<br>increments                    | Read only  |          |             |                   |
|                                    | Mixed Air<br>Temperature Al             | 96 trend samples at 15 minute<br>increments                    | Read only  |          |             |                   |
|                                    | Outdoor Air<br>Temperature<br>Sensor Al | 96 trend samples at 15 minute increments                       | Read only  |          |             |                   |
|                                    | Return Air<br>Temperature Al            | 96 trend samples at 15 minute<br>increments                    | Read only  |          |             |                   |
|                                    | Zone<br>Temperature                     | 96 trend samples at 15 minute<br>increments                    | Read only  |          |             |                   |
|                                    | Zone Humidity<br>Al                     | 96 trend samples at 15 minute<br>increments                    | Read only  |          |             |                   |
|                                    | Zone Return<br>Humidity                 | 96 trend samples at 15 minute<br>increments                    | Read only  |          |             |                   |
|                                    | Zone Quality                            | 96 trend samples at 15 minute<br>increments                    | Read only  |          |             |                   |
|                                    | Return CO2<br>Sensor Al                 | 96 trend samples at 15 minute<br>increments                    | Read only  |          |             |                   |
|                                    | Mixed Air<br>Damper Position<br>Al      | 96 trend samples at 15 minute increments                       | Read only  |          |             |                   |
|                                    | Effective<br>Cooling Setpoint           | 96 trend samples at 15 minute<br>increments                    | Read only  |          |             |                   |
|                                    | Effective Heating<br>Setpoint           | 96 trend samples at 15 minute increments                       | Read only  |          |             |                   |
|                                    | Supply Fan BO                           | 20 Samples recorded for each<br>change in value                | Read only  |          |             |                   |
|                                    | Supply Fan<br>Status                    | 20 Samples recorded for each<br>change in value                | Read only  |          |             |                   |
|                                    | Unit Status                             | 20 Samples recorded for each<br>change in value                | Read only  |          |             |                   |

# Table 10: Parameters and objects (Part 25 of 26)

# Table 10: Parameters and objects (Part 26 of 26)

| Menu   | Object or<br>parameter     | Description                                     | Adjustable | Defaults | Range | BACnet<br>exposed |
|--------|----------------------------|-------------------------------------------------|------------|----------|-------|-------------------|
| Trends | Occupancy<br>Status        | 20 Samples recorded for each change in value    | Read only  |          |       |                   |
|        | Min OA Damper<br>AO        | 96 trend samples at 15 minute increments        | Read only  |          |       |                   |
|        | Economizer<br>Damper AO    | 96 trend samples at 15 minute increments        | Read only  |          |       |                   |
|        | Cooling %<br>Command       | 96 trend samples at 15 minute increments        | Read only  |          |       |                   |
|        | Cooling Stage 1<br>BO      | 20 Samples recorded for each change in value    | Read only  |          |       |                   |
|        | Cooling Stage 2<br>BO      | 20 Samples recorded for each<br>change in value | Read only  |          |       |                   |
|        | Cooling Stage 3<br>BO      | 20 Samples recorded for each<br>change in value | Read only  |          |       |                   |
|        | Cooling Stage 4<br>BO      | 20 Samples recorded for each<br>change in value | Read only  |          |       |                   |
|        | Heating %<br>Command       | 96 trend samples at 15 minute increments        | Read only  |          |       |                   |
|        | Heating Stage 1<br>BO      | 20 Samples recorded for each<br>change in value | Read only  |          |       |                   |
|        | Heating Stage 2<br>BO      | 20 Samples recorded for each<br>change in value | Read only  |          |       |                   |
|        | Heating Stage 3<br>BO      | 20 Samples recorded for each<br>change in value | Read only  |          |       |                   |
|        | Heating Stage 4<br>BO      | 20 Samples recorded for each<br>change in value | Read only  |          |       |                   |
|        | Compressor<br>Stage 1 BO   | 20 Samples recorded for each change in value    | Read only  |          |       |                   |
|        | Compressor<br>Stage 1 BO   | 20 Samples recorded for each change in value    | Read only  |          |       |                   |
|        | Reversing Valve<br>BO      | 20 Samples recorded for each change in value    | Read only  |          |       |                   |
|        | Supp Heating<br>Stage 1 BO | 20 Samples recorded for each change in value    | Read only  |          |       |                   |
|        | Supp Heating<br>Stage 2 BO | 20 Samples recorded for each change in value    | Read only  |          |       |                   |
|        | Hot Gas Bypass<br>Valve BO | 20 Samples recorded for each change in value    | Read only  |          |       |                   |
|        | Humidification<br>AO       | 96 trend samples at 15 minute increments        | Read only  |          |       |                   |
|        | Humidifier BO              | 20 Samples recorded for each change in value    | Read only  |          |       |                   |

# **Related documentation**

# Table 11: Related documentation

| For information on                      | Refer to                                                  | LIT or Part No. |
|-----------------------------------------|-----------------------------------------------------------|-----------------|
| Setting up the Smart Building<br>Hub    | Verasys User's Guide                                      | LIT-12012371    |
| Wiring topology and Verasys (MS/TP) bus | Verasys BACnet MS/TP Communications<br>Technical Bulletin | LIT-12012362    |

# Appendix: BACnet exposed object list

# Table 12: BACnet exposed object list (Part 1 of 6)

| Attribute                            | Object type | Object Id | Enum set / range                                                                                                    | Writeable |
|--------------------------------------|-------------|-----------|----------------------------------------------------------------------------------------------------|-----------|
| Unit status                          | MV          | 29500     | 0 = Idle<br>1 = SD Alarm<br>2 = Purge Command<br>3 = Self Test<br>                                                                                                    | False     |
| Time zone                            | MV          | 29501     | <ul> <li>1 = (UTC+00:00) Monrovia, Reykjavik</li> <li>2 = (UTC+00:00) Greenwich Mean Time: Dublin,<br/>Edinburgh, Lisbon, London</li> <li>3 = (UTC+01:00) Amsterdam, Berlin, Bern, Rome,<br/>Stockholm, Vienna</li> <li>4 = (UTC+01:00) Belgrade, Bratislava, Budapest,<br/>Ljubljana, Prague</li> <li></li> </ul> | True      |
| Language                             | MV          | 29502     | 1 = Czech (Czech Republic)<br>2 = Chinese (China)<br>3 = Danish (Denmark)<br>4 = Dutch (Belgium)<br>                                                                                                    | True      |
| Units                                | MV          | 29503     | 0 = IP<br>1 = SI                                                                                                    | True      |
| FCB Baud Rate                        | MV          | 29504     | 0 = Auto<br>1 = 1200<br>2 = 9600<br>3 = 19200<br>                                                                                                    | True      |
| Supply Fan<br>Status Bl              | MV          | 29506     | 0 = Off<br>1 = On                                                                                                    | False     |
| Purge Bl                             | MV          | 29507     | 0 = Normal Operation<br>1 = Purge                                                                                                    | False     |
| Filter Status BI                     | MV          | 29508     | 0 = Clean<br>1 = Dirty                                                                                                    | False     |
| Service Alarm                        | MV          | 29509     | 0 = Normal<br>1 = Alarm                                                                                                    | False     |
| Low<br>Temperature<br>Limit Fault Bl | MV          | 29510     | 0 = Normal<br>1 = Alarm                                                                                                    | False     |

| Table 12: BACnet exposed | d object list (Part 2 of 6) |
|--------------------------|-----------------------------|
|--------------------------|-----------------------------|

| Attribute                         | Object type | Object Id | Enum set / range                              | Writeable |
|-----------------------------------|-------------|-----------|-----------------------------------------------|-----------|
| Zone<br>Occupancy                 | MV          | 29511     | 0 = Occupied<br>1 = Unoccupied<br>2 = Not Set | False     |
| Occupancy<br>Sensor Bl            | MV          | 29512     | 0 = Unoccupied<br>1 = Occupied                | False     |
| Temporary<br>Occupancy            | MV          | 29513     | 0 = Normal<br>1 = Trigger                     | True      |
| Supply Fan BO                     | MV          | 29514     | 0 = Off<br>1 = On                             | False     |
| Cooling Stage 1<br>BO             | MV          | 29515     | 0 = Off<br>1 = On                             | False     |
| Cooling Stage 2<br>BO             | MV          | 29516     | 0 = Off<br>1 = On                             | False     |
| Cooling Stage 3<br>BO             | MV          | 29517     | 0 = Off<br>1 = On                             | False     |
| Cooling Stage 4<br>BO             | MV          | 29518     | 0 = Off<br>1 = On                             | False     |
| Heating Stage 1<br>BO             | MV          | 29519     | 0 = Off<br>1 = On                             | False     |
| Heating Stage 2<br>BO             | MV          | 29520     | 0 = Off<br>1 = On                             | False     |
| Heating Stage 3<br>BO             | MV          | 29521     | 0 = Off<br>1 = On                             | False     |
| Heating Stage 4<br>BO             | MV          | 29522     | 0 = Off<br>1 = On                             | False     |
| Compressor<br>Stage 1 BO          | MV          | 29523     | 0 = Off<br>1 = On                             | False     |
| Compressor<br>Stage 2BO           | MV          | 29524     | 0 = Off<br>1 = On                             | False     |
| Reversing Valve<br>BO             | MV          | 29526     | 0 = Off<br>1 = On                             | False     |
| Reversing Valve<br>Polarity       | MV          | 29527     | 0 = Normally Heat<br>1 = Normally Cool        | True      |
| Hot Gas Bypass<br>Valve BO        | MV          | 29528     | 0 = Off<br>1 = On                             | False     |
| Supp Heating<br>Stage 1 BO        | MV          | 29529     | 0 = Off<br>1 = On                             | False     |
| Supp Heating<br>Stage 2 BO        | MV          | 29530     | 0 = Off<br>1 = On                             | False     |
| Humidifier BO                     | MV          | 29531     | 0 = Off<br>1 = On                             | False     |
| OAT Cooling<br>Lockout<br>Enabled | MV          | 29532     | 0 = Disable<br>1 = Enable                     | True      |
| OAT Heating<br>Lockout<br>Enabled | MV          | 29533     | 0 = Disable<br>1 = Enable                     | True      |

| Table 12: BACn | et exposed | object list | (Part 3 of 6) |
|----------------|------------|-------------|---------------|
|----------------|------------|-------------|---------------|

| Attribute                                 | Object type | Object Id | Enum set / range                                                           | Writeable |
|-------------------------------------------|-------------|-----------|----------------------------------------------------------------------------|-----------|
| Rotate Cooling<br>Stage                   | MV          | 29534     | 0 = Normal<br>1 = Trigger                                                  | True      |
| Rotate Enable                             | MV          | 29535     | 0 = Disable<br>1 = Enable                                                  | True      |
| Rotate Heating<br>Stage                   | MV          | 29536     | 0 = Normal<br>1 = Trigger                                                  | True      |
| Load Shed<br>Active                       | MV          | 29537     | 0 = No<br>1 = Yes                                                          | False     |
| Econ Fault<br>Active                      | MV          | 29538     | 0 = Normal<br>1 = Alarm                                                    | False     |
| Air Temperature<br>Sensor Fault           | MV          | 29539     | 0 = Normal<br>1 = Alarm                                                    | False     |
| Econ<br>Operational<br>Fault              | MV          | 29540     | 0 = Normal<br>1 = Alarm                                                    | False     |
| Econ Not<br>Operational<br>Fault          | MV          | 29541     | 0 = Normal<br>1 = Alarm                                                    | False     |
| Econ Excessive<br>Outside Air             | MV          | 29542     | 0 = Normal<br>1 = Alarm                                                    | False     |
| Damper<br>Modulation<br>Fault             | MV          | 29543     | 0 = Normal<br>1 = Alarm                                                    | False     |
| Cooling<br>Ineffective<br>Alarm           | MV          | 29544     | 0 = Normal<br>1 = Alarm                                                    | False     |
| Heating<br>Ineffective<br>Alarm           | MV          | 29545     | 0 = Normal<br>1 = Alarm                                                    | False     |
| Fan Runtime<br>Alarm                      | MV          | 29546     | 0 = Normal<br>1 = Alarm                                                    | False     |
| Fan Runtime<br>Reset                      | MV          | 29547     | 0 = Off<br>1 = Reset                                                       | True      |
| Occupancy<br>Override                     | MV          | 29548     | 0 = Occupied<br>1 = Unoccupied<br>2 = Bypass<br>3 = Standby<br>4 = Not Set | True      |
| Device Address                            | AV          | 29500     | 4 to 127                                                                   | True      |
| Device Object ID                          | AV          | 29501     | 0 to 4194302                                                               | True      |
| Mixed Air<br>Damper Position<br>Al        | AV          | 29502     | 0% to 00%                                                                  | False     |
| Outdoor Air<br>Temperature<br>Sensor Al   | AV          | 29503     | -50°F to 250°F (-45.6°C to 121.1°C)                                        | False     |
| Operational<br>Outdoor Air<br>Temperature | AV          | 29504     | -50°F to 250°F (-45.6°C to 121.1°C)                                        | False     |
| Supply Air<br>Temperature Al              | AV          | 29505     | -50°F to 250°F (-45.6°C to 121.1°C)                                        | False     |

| Table 12: BACnet exposed | d object list (Part 4 of 6) |
|--------------------------|-----------------------------|
|--------------------------|-----------------------------|

| Attribute                        | Object type | Object Id | Enum set / range                    | Writeable |
|----------------------------------|-------------|-----------|-------------------------------------|-----------|
| Mixed Air<br>Temperature Al      | AV          | 29506     | -50°F to 250°F (-45.6°C to 121.1°C) | False     |
| Return Air<br>Temperature Al     | AV          | 29507     | -50°F to 250°F (-45.6°C to 121.1°C) | False     |
| Zone<br>Temperature              | AV          | 29508     | -50°F to 250°F (-45.6°C to 121.1°C) | False     |
| Setpoint Adjust                  | AV          | 29509     | -5°F to 5°F (-20°C to -15°C)        | False     |
| Zone Humidity                    | AV          | 29510     | 0% to 100%RH                        | False     |
| Zone Humidity<br>Al              | AV          | 29511     | 0% to 100%RH                        | False     |
| Zone Quality                     | AV          | 29512     | 0 to 2000 ppm                       | False     |
| Return CO2<br>Sensor Al          | AV          | 29513     | 0 to 2000 ppm                       | False     |
| Supply Fan<br>Speed AO           | AV          | 29514     | 0% to 100%                          | False     |
| Mixed Air<br>Damper AO           | AV          | 29515     | 0% to 100%                          | False     |
| Minimum OA<br>Damper AO          | AV          | 29516     | 0% to 100%                          | False     |
| Cooling %<br>Command             | AV          | 29517     | 0% to 100%                          | False     |
| Heating %<br>Command             | AV          | 29518     | 0% to 100%                          | False     |
| Heat Pump %<br>Command           | AV          | 29519     | 0% to 100%                          | False     |
| Humidification<br>AO             | AV          | 29520     | 0% to 100%                          | False     |
| Warm/Cool<br>Adjust Range        | AV          | 29521     | 0.01°F to 5°F (-17.7°C to -15°C)    | True      |
| Temperature<br>Setpoint          | AV          | 29522     | 60°F to 85°F (15.5°C to 29.4°C)     | True      |
| Deadband                         | AV          | 29523     | 1°F to 5°F (-17.2°C to -15°C)       | True      |
| Effective<br>Cooling<br>Setpoint | AV          | 29524     | -50°F to 250°F (-45.6°C to 121.1°C) | False     |
| Unocc Cooling<br>Setpoint        | AV          | 29525     | 60°F to 85°F (15.5°C to 29.4°C)     | True      |
| Standby Cooling<br>Setpoint      | AV          | 29526     | 60°F to 85°F (15.5°C to 29.4°C)     | True      |
| Effective<br>Heating Setpoint    | AV          | 29527     | -50°F to 250°F (-45.6°C to 121.1°C) | False     |
| Standby Heating<br>Setpoint      | AV          | 29528     | -50°F to 250°F (-45.6°C to 121.1°C) | True      |
| Unocc Heating<br>Setpoint        | AV          | 29529     | 60°F to 85°F (15.5°C to 29.4°C)     | True      |
| Temp<br>Occupancy Time           | AV          | 29530     | 0 to 240 minutes                    | True      |
| Fan Only Speed                   | AV          | 29531     | 0% to 100%                          | True      |
| Min Fan Speed                    | AV          | 29532     | 0% to 100%                          | True      |
| Max Fan Speed                    | AV          | 29533     | 0% to 100%                          | True      |

| Table 12: BACnet exposed | l object list (Part 5 of 6) |
|--------------------------|-----------------------------|
|--------------------------|-----------------------------|

| Attribute                             | Object type | Object Id | Enum set / range                    | Writeable |
|---------------------------------------|-------------|-----------|-------------------------------------|-----------|
| Clg Stage 1<br>Speed                  | AV          | 29534     | 0% to 100%                          | True      |
| Clg Stage 2<br>Speed                  | AV          | 29535     | 0% to 100%                          | True      |
| Clg Stage 3<br>Speed                  | AV          | 29536     | 0% to 100%                          | True      |
| Clg Stage 4<br>Speed                  | AV          | 29537     | 0% to 100%                          | True      |
| Htg Stage 1<br>Speed                  | AV          | 29538     | 0% to 100%                          | True      |
| Htg Stage 2<br>Speed                  | AV          | 29539     | 0% to 100%                          | True      |
| Htg Stage 3<br>Speed                  | AV          | 29540     | 0% to 100%                          | True      |
| Htg Stage 4<br>Speed                  | AV          | 29541     | 0% to 100%                          | True      |
| Minimum OA<br>Percent                 | AV          | 29542     | 0% to 100%                          | True      |
| Economizer<br>Switchover<br>Setpoint  | AV          | 29543     | 40°F to 80°F (4.4°C to 26.6 °C)     | True      |
| Low Limit Temp<br>Setpt               | AV          | 29544     | 40°F to 80°F (4.4°C to 26.6 °C)     | True      |
| Supply Air Low<br>Limit Setpoint      | AV          | 29545     | -50°F to 250°F (-45.6°C to 121.1°C) | True      |
| CO2 Reset A                           | AV          | 29546     | 0 to 2000 ppm                       | True      |
| CO2 Reset B                           | AV          | 29547     | 0 to 2000 ppm                       | True      |
| Min Pos High<br>Setpoint              | AV          | 29548     | 0% to 100%                          | True      |
| Failsoft Cooling<br>Value             | AV          | 29549     | 0% to 100%                          | True      |
| Failsoft Heating<br>Value             | AV          | 29550     | 0% to 100%                          | True      |
| OA Cooling<br>Lockout<br>Setpoint     | AV          | 29551     | -50°F to 250°F (-45.6°C to 121.1°C) | True      |
| OA Heating<br>Lockout<br>Setpoint     | AV          | 29552     | -50°F to 250°F (-45.6°C to 121.1°C) | True      |
| Supply Air<br>Setpoint<br>Cooling Min | AV          | 29553     | -50°F to 250°F (-45.6°C to 121.1°C) | True      |
| Supply Air<br>Setpoint Heating<br>Max | AV          | 29554     | -50°F to 250°F (-45.6°C to 121.1°C) | True      |
| Cooling Min On<br>Time                | AV          | 29555     | 0 to 3600 seconds                   | True      |
| Cooling Min Off<br>Time               | AV          | 29556     | 0 to 3600 seconds                   | True      |
| Interstage On<br>Delay Time           | AV          | 29557     | 30 to 900 seconds                   | True      |
| Interstage Off<br>Delay Time          | AV          | 29558     | 30 to 900 seconds                   | True      |

Verasys® Constant Volume Controller Application Note

| Table 12: BACnet expose | d object list (Part 6 of 6) |
|-------------------------|-----------------------------|
|-------------------------|-----------------------------|

| Attribute                         | Object type | Object Id | Enum set / range                          | Writeable |
|-----------------------------------|-------------|-----------|-------------------------------------------|-----------|
| Heating Min On<br>Time            | AV          | 29559     | 30 to 1800 seconds                        | True      |
| Heating Min Off<br>Time           | AV          | 29560     | 30 to 1800 seconds                        | True      |
| Low OA Lockout<br>Setpoint        | AV          | 29561     | -50°F to 250°F (-45.6°C to 121.1°C)       | True      |
| Compressor Min<br>On Time         | AV          | 29562     | 30 to 1800 seconds                        | True      |
| Compressor Min<br>Off Time        | AV          | 29563     | 30 to 1800 seconds                        | True      |
| Supp Min On<br>Time               | AV          | 29564     | 30 to 1800 seconds                        | True      |
| Supp Min Off<br>Time              | AV          | 29565     | 30 to 1800 seconds                        | True      |
| Humidity<br>Setpoint              | AV          | 29566     | 0% to 100%RH                              | True      |
| Dehumidificatio<br>n Setpoint     | AV          | 29567     | 0% to 100%RH                              | True      |
| Load Shed<br>Adjust               | AV          | 29568     | 0°F to 5°F (-17.7°C to -15°C)             | True      |
| Load Shed Rate<br>Limit           | AV          | 29569     | 0°F to 1°F /min (-17.7°C to -17.2°C /min) | True      |
| Damper Pos<br>Error               | AV          | 29570     | 0% to 100%                                | True      |
| Damper Min Pos<br>Fault Tolerance | AV          | 29571     | 0% to 100%                                | True      |
| Econ Fault<br>Delay               | AV          | 29572     | 5 to 60 minutes                           | True      |
| Heat Cool Alarm<br>Differential   | AV          | 29573     | 0°F to 5°F (-17.7°C to -15°C)             | True      |
| Heat Cool Alarm<br>Delay          | AV          | 29574     | 5 to 60 minutes                           | True      |
| Fan Runtime                       | AV          | 29575     | 0 to 20000 hours                          | False     |
| SF Alarm Delay                    | AV          | 29576     | 60 to 1200 seconds                        | True      |
| Fan Runtime<br>Limit              | AV          | 29577     | 0 to 20000 hours                          | True      |

#### **European Single Point of Contact:**

JOHNSON CONTROLS WESTENDHOF 3 45143 ESSEN GERMANY

#### NA/SA Single Point of Contact:

JOHNSON CONTROLS 507 E MICHIGAN ST MILWAUKEE WI 53202 USA

#### APAC Single Point of Contact:

JOHNSON CONTROLS C/O CONTROLS PRODUCT MANAGEMENT NO. 22 BLOCK D NEW DISTRICT WUXI JIANGSU PROVINCE 214142 CHINA

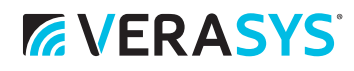

#### www.johnsoncontrols.com

Verasys® and Johnson Controls® are registered trademarks of Johnson Controls. All other marks herein are the marks of their respective owners. © 2018 Johnson Controls.